# ATevo Communications

1.1 — Last update: 25 October 2023

HindlePower Inc

# **Table of Contents**

| 1. | Introduction                                               | 1 |
|----|------------------------------------------------------------|---|
| 2. | Protocols                                                  | 5 |
| 3. | Hardware7                                                  | 7 |
|    | 3.1. Serial Communications Adapter Option 8                | 3 |
|    | 3.1.1. Serial Communications Adapter Installation          | 9 |
|    | 3.1.2. RS-232                                              | L |
|    | 3.1.3. 3-Wire RS-232 Connections12                         | 2 |
|    | 3.1.4. 5-Wire RS-232 Connections14                         | 4 |
|    | 3.1.5. RS-485                                              | õ |
|    | 3.1.6. 2-Wire RS-485 Connections17                         | 7 |
|    | 3.1.7. 4-Wire RS-485 Connections19                         | 9 |
|    | 3.1.8. Optional Serial Fiber Modems21                      | L |
|    | 3.2. Ethernet Communications Adapter Option22              | 2 |
|    | 3.2.1. Ethernet Communications Adapter Installation23      | 3 |
|    | 3.2.2. Ethernet Defined25                                  | 5 |
|    | 3.2.3. Ethernet Connections                                | õ |
|    | 3.2.4. Optional Fiber Ethernet Interface27                 | 7 |
| 4. | Configuration                                              | 3 |
|    | 4.1. Serial Communications Configuration                   | 9 |
|    | 4.1.1. Assigning PORT Protocol                             | C |
|    | 4.1.2. Changing Common Serial PORT Parameters              | 1 |
|    | 4.1.3. Changing Modbus Serial PORT Parameters              | 4 |
|    | 4.1.4. Changing DNP3 Serial PORT Parameters35              | 5 |
|    | 4.2. Ethernet Communications Configuration                 | 3 |
|    | 4.2.1. Enabling Ethernet Adapter                           | 9 |
|    | 4.2.2. Changing Common Ethernet Parameters40               | ) |
|    | 4.2.3. Enable/Disable Modbus Communications via Ethernet42 | 2 |
|    | 4.2.4. Configuring Modbus Ethernet Parameters43            | 3 |
|    | 4.2.5. Enable/Disable DNP Communications via Ethernet44    | 1 |
|    | 4.2.6. Configuring DNP Ethernet Parameters45               | 5 |
| 5. | DNP3                                                       | 3 |
|    | 5.1. Introduction to DNP3                                  | 9 |
|    | 5.2. Device Profile Document                               | С |
|    | 5.3. Implementation Table                                  | 4 |
|    | 5.4. DNP Point Lists                                       | ) |
|    | 5.4.1. Binary Input Points61                               | 1 |
|    | 5.4.2. Binary Output Points                                | 4 |
|    | 5.4.3. Analog Input Status Points                          | ō |

| 5.4.4. Analog Output Status Points         | 68 |
|--------------------------------------------|----|
| 5.4.5. Internal Indication (IIN) Bits      | 71 |
|                                            |    |
| 6. Modbus                                  | 73 |
| 6.1. Introduction to Modbus                | 74 |
| 6.2. Supported Function Codes              | 75 |
| 6.3. Modbus Binary Outputs (Coils)         | 76 |
| 6.4. Binary Inputs                         | 77 |
| 6.5. Modbus Input Registers                | 80 |
| 6.6. Modbus Holding Registers              | 82 |
| 7. Appendix – Document Control Information | 85 |
| 8. SAFETY                                  | 87 |

### **1. Introduction**

### p/n JA0102-54

The page breaks & formatting, as well as start & end sections, of this online variant of the ATevo Communications Module Instructions may differ slightly compared to the paper hard copy included in your battery charger manual pocket. For an Adobe PDF digital copy of that manual, access the following link (JA0102-54).

#### **BEFORE YOU START**

• Familiarize yourself with ALL <u>SAFETY</u> Instructions.

| SECTION TOPICS                          |
|-----------------------------------------|
| Introduction                            |
| Protocols                               |
| <u>Hardware</u>                         |
| <u>Configuration</u>                    |
| DNP3                                    |
| Modbus                                  |
| Appendix - Document Control Information |
| <u>SAFETY</u>                           |

#### **1.1 Overview**

The ATevo Communications options allow users to remotely observe any status, or perform any function, that is accessible at the battery charger's front panel display.

Two (2) 'communications' option boards, supporting both DNP3 Level 2 and Modbus SCADA protocols, are available:

- Serial Communications Adapters (A12), supporting BAUD rates from 9600 to 115.2K for:
  - 3-wire or 5-wire RS-232 connections
  - 2-wire or 4-wire RS-485 connections
- Ethernet Communications Adapter (A22), supporting standard RJ-45 10/100 Mbps copper Ethernet connections

#### **1.1.1 Forced Load Sharing**

The ATevo Forced Load Sharing option similarly utilizes a Serial Communications Adapter (A13). For detailed information on Forced Load Sharing, refer to instructions (JA5054-50), or Section 13 of the main ATevo 'battery charger' Operating & Service Instructions manuals (JA0102-51, JA0102-52, or JA0102-53).

#### **1.1.2 Limitations**

The ATevo Communications provides users remote access to all battery charger functionality. Only battery charger controls (user input) and charger status (ATevo output) are accessible.

At the time of publishing this manual, a remote graphical user interface (GUI) or a human-machine interface (HMI) is not supplied nor supported by the manufacturer of ATevo. These types of interfaces are sometimes provided by third parties.

#### **1.1.3 ATevo Set Points & Firmware Defaults**

Certain entries in the DNP <u>(Section 5)</u> & Modbus <u>(Section 6)</u> points tables are dependent on ATevo battery charger model. Ranges differ, depending on nominal output voltage (24, 48, 130, or 260 Vdc).

For a complete listing of these settings, download the latest revision of the ATevo Set Points & Firmware Defaults (JA5124-02).

### 2. Protocols

### 2.1 DNP3 Overview

Communications options support DNP3 Level 2 protocol and change events with unsolicited messaging.

| Serial Settings Supported |           |           |  |
|---------------------------|-----------|-----------|--|
| Parity                    | Data Bits | Stop Bits |  |
| no                        | 8         | 1         |  |
| no                        | 8         | 2         |  |
| even                      | 8         | 1         |  |
| odd                       | 8         | 1         |  |

Refer to <u>Section 5</u> regarding DNP3 protocol and point list.

#### **2.2 Modbus Overview**

Communications options can be set to communicate on standard Modbus networks using either of two transmission modes:

| Transmission Mode | Advantage of Mode                                                                   | Serial                     | Settings S        | upported                 |
|-------------------|-------------------------------------------------------------------------------------|----------------------------|-------------------|--------------------------|
|                   | Parity                                                                              | Data Bits                  | Stop Bits         |                          |
|                   | less strict serial timing<br>requirements without causing<br>errors                 | no                         | 7                 | 2                        |
| ASCII             |                                                                                     | even                       | 7                 | 1                        |
|                   | odd                                                                                 | 7                          | 1                 |                          |
|                   |                                                                                     |                            |                   |                          |
|                   |                                                                                     | Parity                     | Data Bits         | Stop Bits                |
|                   | higher throughput than ASCII due                                                    | Parity<br>no               | Data Bits<br>8    | Stop Bits                |
| RTU               | higher throughput than ASCII due<br>to more data transmission with                  | Parity<br>no<br>no         | Data Bits 8 8     | Stop Bits<br>1<br>2      |
| RTU               | higher throughput than ASCII due<br>to more data transmission with<br>less overhead | Parity<br>no<br>no<br>even | Data Bits 8 8 8 8 | Stop Bits<br>1<br>2<br>1 |

Refer to <u>Section 6</u> regarding Modbus protocol and register set.

### **3. Hardware**

SECTION TOPICS

Serial Communications Adapter Option

Ethernet Communications Adapter Option

### **3.1. Serial Communications Adapter Option**

ATevo Communications can support up to three (3) Serial Communications Adapters supporting connections to either RS-232 or RS-485 networks. Serial Adapter hardware must be configured correctly before connecting to the network.

The following pages discuss the Serial Communications Adapters:

- Serial Communications Adapter Installation
- <u>RS-232</u>
- <u>3-Wire RS-232 Connections</u>
- <u>5-Wire RS-232 Connections</u>
- <u>RS-485</u>
- 2-Wire RS-485 Connections
- 4-Wire RS-485 Connections
- Optional Serial Fiber Modems

### **3.1.1. Serial Communications Adapter** Installation

Each Serial Adapter is configured independently and can be set to connect to different network types. Serial Communications Adapters can be plugged into "PORT 1" (P10), "PORT 2" (P11), and/or "PORT 3" (P12) located along the left side of the Main Control Board. Both PORT 2 (P11) and PORT 3 (P12) will support DNP3 and Modbus protocols.

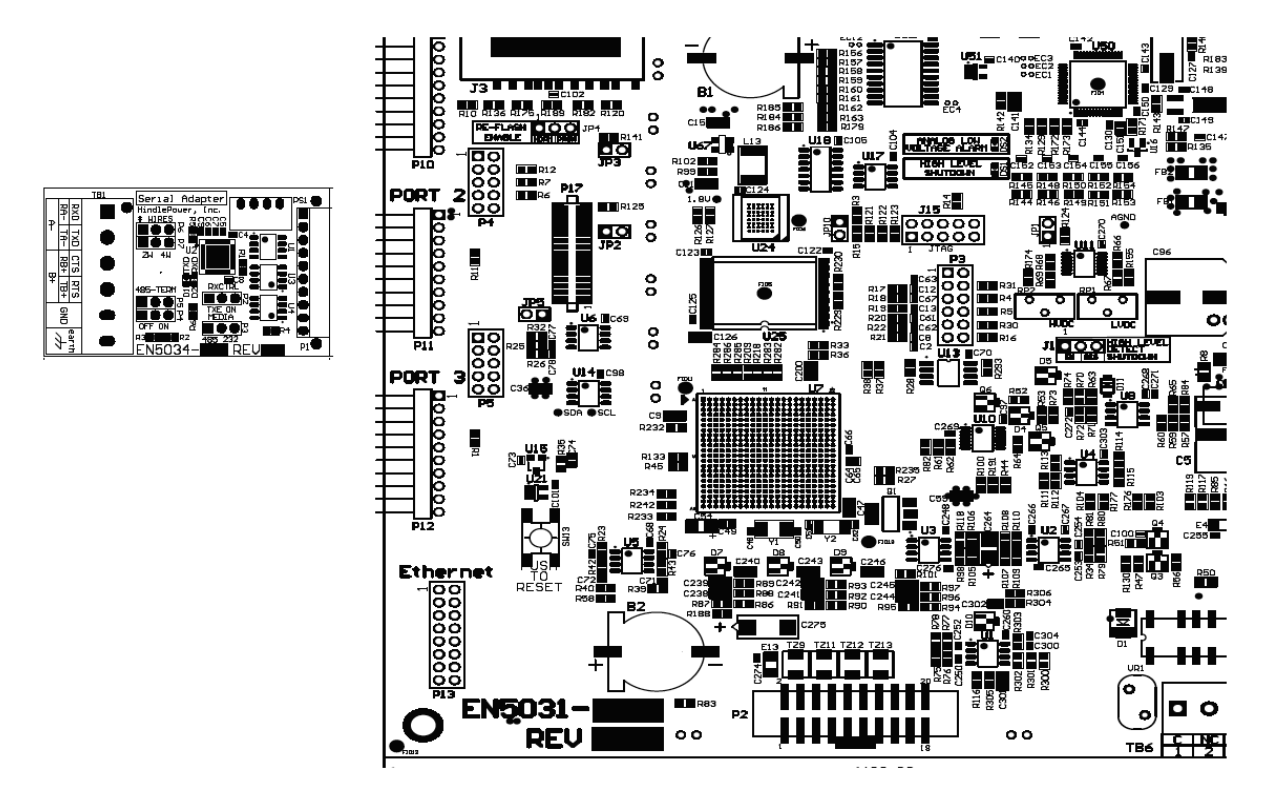

To install a Serial Communications Adapter:

- 1. Turn off (open) both AC Input (CB1) and DC Output (CB2) Circuit Breakers.
- 2. Wait for the ATevo dc voltage to ramp down (display will go blank and all LEDs will be off).
- 3. Open ATevo front panel door.
- 4. Remove ground connection from lower-left corner of the Main Control Board (A1).
- 5. Carefully disengage the Main Control Board (A1) from the left side standoffs.
- 6. Make sure you correctly configured settings for Serial Communications Adapter Boards (see <u>Sections 3.1.2</u> through <u>3.1.7</u>).
- 7. Locate the Serial Communications Adapter connection ports (P10, P11, & P12) along the left side of Main Control Board (A1).
- 8. Carefully slide socket (P1) of the Serial Communications Adapter onto pins of one (1) connection port (P10, P11, or P12) of the Main Control Board. For Modbus or DNP3, use P11 or P12.
- 9. Hold the Serial Communications Adapter at an angle to clear standoffs on the front panel door.

- 10. Once the Serial Communications Adapter socket is fully engaged on the Main Control Board header pins, line up the hole on the Serial Connection Board with the plastic standoff pin.
- 11. Press down on the Serial Communications Adapter and the Main Control Board to lock them onto the standoffs.
- 12. Replace the ground connection on the bottom-left side of the Main Control Board.
- 13. Make note of which numbered port (2 or 3 for Modbus or DNP3), to which the Serial Communications Adapter is now connected.
- 14. Close the ATevo front panel door.
- 15. Turn on (close) the AC Input Circuit Breaker (CB1), then close the DC Output Circuit Breaker (CB2).
- 16. The Serial Communications Adapter hardware is now installed.
- 17. Refer to <u>Section 4.1</u> to assign a protocol and configure communications parameters (baud rate, parity, etc).

### 3.1.2. RS-232

RS-232 is a standard for serial data transmission. It is commonly used in pc serial ports for connections to modems, mice, and printers. It only permits two (2) devices to be connected together, has a limited cable distance, and is more susceptible to electrical noise than RS-485 networks.

The next 2 pages discuss RS-232:

- <u>3-Wire RS-232 Connections</u>
- <u>5-Wire RS-232 Connections</u>

# 3.1.3. 3-Wire RS-232 Connections

To make connections and configure settings for 3-Wire connections between the Serial Adapter and an RS-232 network, use the following diagram and tables:

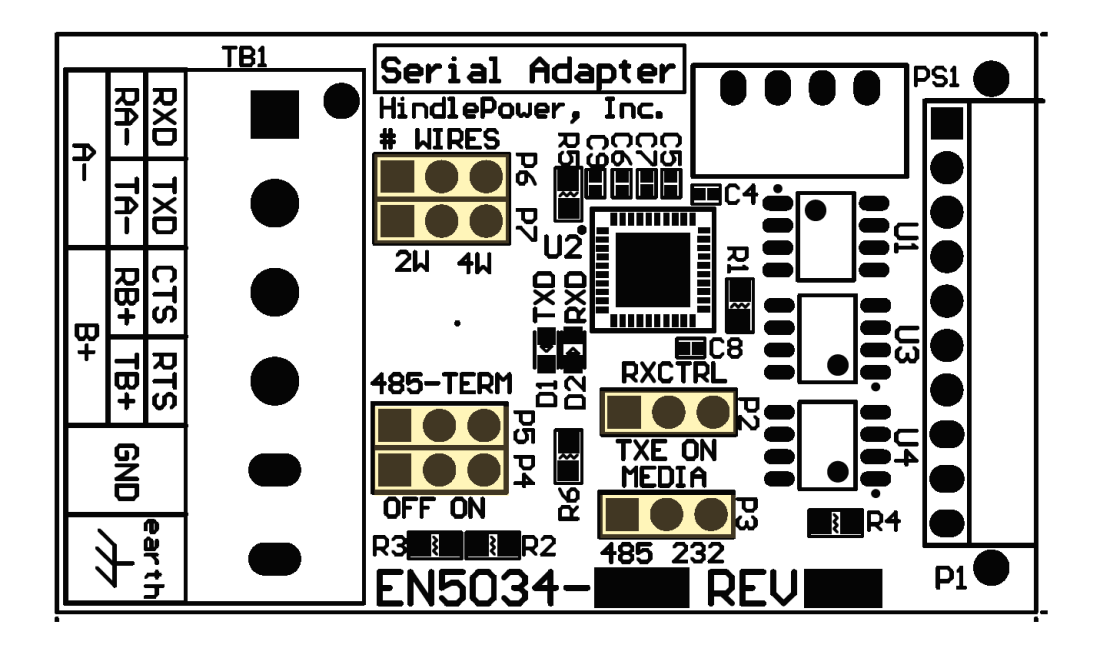

| 3-Wire RS-232 Settings |          |         |  |
|------------------------|----------|---------|--|
| Jumper(s)              | Label    | Setting |  |
| P3                     | MEDIA    | 232     |  |
| P6, P7                 | #WIRES   | 4W      |  |
| P2                     | RXCTRL   | ON      |  |
| P4, P5                 | 485-TERM | OFF     |  |

| Wiring Serial Adapter to RS-232 Network |    |        |  |
|-----------------------------------------|----|--------|--|
| Adapter                                 | to | RS-232 |  |
| RXD (TB1-1)                             | to | TXD    |  |
| TXD (TB1-2)                             | to | RXD    |  |
| GND (TB1-5)                             | to | СОМ    |  |

# 3.1.4. 5-Wire RS-232 Connections

To make connections and configure settings for 5-Wire connections between the Serial Adapter and an RS-232 network, use the following diagram and tables:

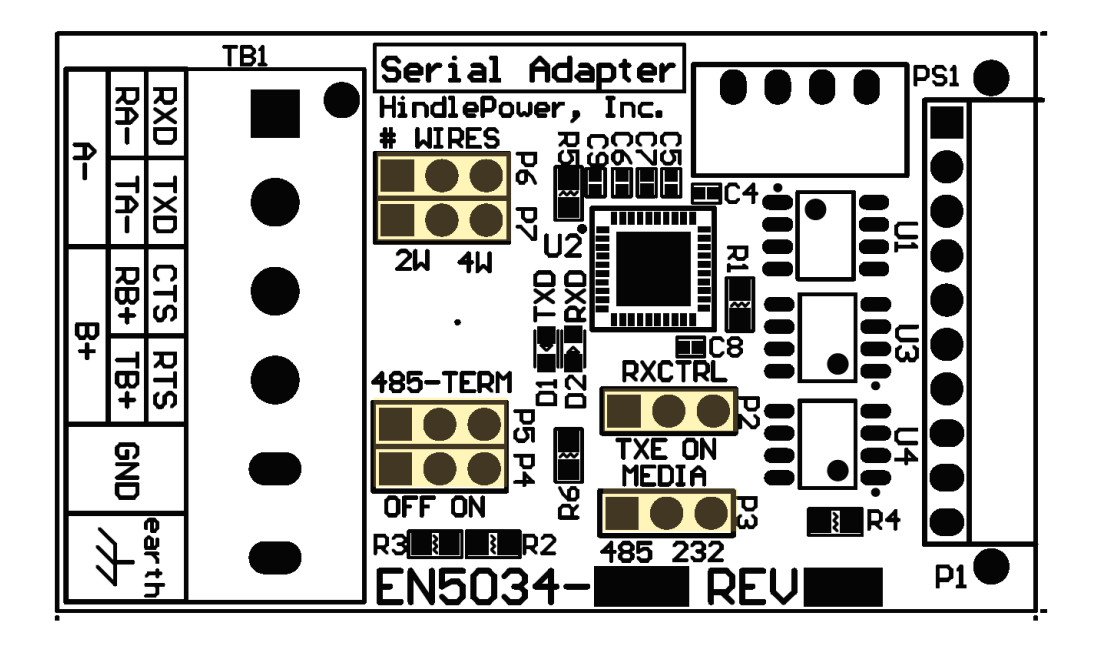

| 5-Wire RS-232 Settings |          |         |  |
|------------------------|----------|---------|--|
| Jumper(s)              | Label    | Setting |  |
| P3                     | MEDIA    | 232     |  |
| P6, P7                 | #WIRES   | 4W      |  |
| P2                     | RXCTRL   | ON      |  |
| P4, P5                 | 485-TERM | OFF     |  |

| Wiring Serial Adapter to RS-232 Network |    |        |  |
|-----------------------------------------|----|--------|--|
| Adapter                                 | to | RS-232 |  |
| RXD (TB1-1)                             | to | TXD    |  |
| TXD (TB1-2)                             | to | RXD    |  |
| CTS (TB1-3)                             | to | RTS    |  |
| RTS (TB1-4)                             | to | CTS    |  |

| GND (TB1-5) | to | СОМ |
|-------------|----|-----|
| GND (IBI-5) | το | COM |

### 3.1.5. RS-485

RS-485 is a standard, defining electrical characteristics of drivers and receivers for use in balanced digital multipoint systems. RS-485 networks can be used effectively over long distances in electrically noisy industrial environments. Multiple devices may be connected to the same network.

Some RS-485 networks may require termination resistors at both ends of the serial network. The decision of whether or not to use termination resistors should be based on the BAUD rate, the cable distance, and the type of cable being used to build the network. In most cases for BAUD rates less than 19.2K, termination resistors are not required. If termination resistors are used, the network must be designed with the appropriate biasing resistors to ensure reliable communications.

Biasing resistors ensure that the network remains in idle state when all drivers are tri– stated. To guarantee that the receivers remain in a known state, +/-200mV must be maintained across the RS-485 inputs, (A) or (–) and (B) or (+). When termination resistors are used, this requires a significantly lower value of biasing resistors which results in greater dc loading of the network.

Network design and biasing resistor calculations depend on the number of network nodes, the type of drivers and receivers on the network, and any biasing already designed into other devices sharing the network. As a result, termination resistor decisions and biasing resistor calculations are beyond the scope of this manual. For more information on biasing and termination details see the following references:

- TIA-485 Electrical Characteristics of Generators and Receivers for Use in Balanced Digital Multipoint Systems,
  - https://global.ihs.com
- RS-422/RS-485 Application Note Copyright: B&B Electronics
  - http://www.ATSeries.net/PDFs/RS422+485AppNote.pdf

The Serial Communications Adapter board features configurable 120 Ohm termination resistors. Jumpers P4 and P5 enable or disable the terminating resistors.

The next 2 pages discuss RS-485:

- 2-Wire RS-485 Connections
- <u>4-Wire RS-485 Connections</u>

# 3.1.6. 2-Wire RS-485 Connections

To make connections and configure settings for 2-Wire connections between the Serial Adapter and an RS-485 network, use the following diagram and tables:

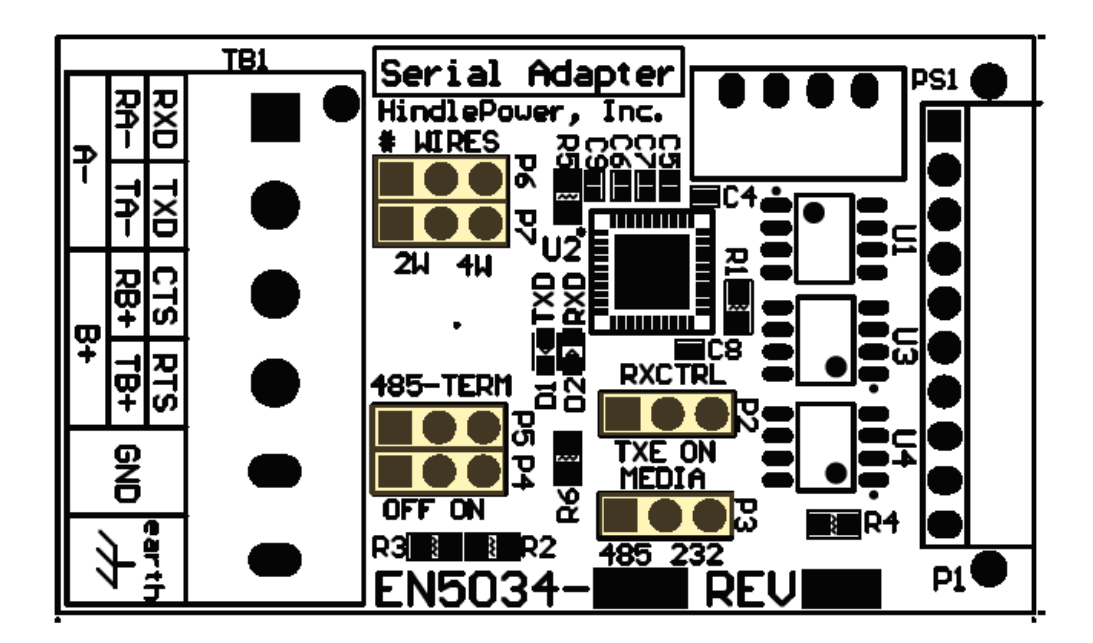

| 2-Wire RS-485 Settings |          |         |  |
|------------------------|----------|---------|--|
| Jumper(s)              | Label    | Setting |  |
| P3                     | MEDIA    | 485     |  |
| P6, P7                 | #WIRES   | 2W      |  |
| P2                     | RXCTRL   | TXE     |  |
| P4, P5                 | 485-TERM | OFF     |  |

If you want to utilize the on-board termination resistor located on the Serial Adapter, set "P5" to the "ON" position. Termination resistors should only be placed on the extreme ends of the network (2 devices only). In addition, the network must be biased correctly or the termination resistors may cause communications errors.

#### Wiring Serial Adapter to RS-485 Network

| A- (TB1-1)  | to | A-  |
|-------------|----|-----|
| B+ (TB1-3)  | to | B+  |
| GND (TB1-5) | to | СОМ |

When set to "2W", P6 connects TB1-1 to TB1-2.When set to "2W", P7 connects TB1-3 to TB1-4.

# 3.1.7. 4-Wire RS-485 Connections

To make connections and configure settings for 4-Wire connections between the Serial Adapter and an RS-485 network, use the following diagram and tables:

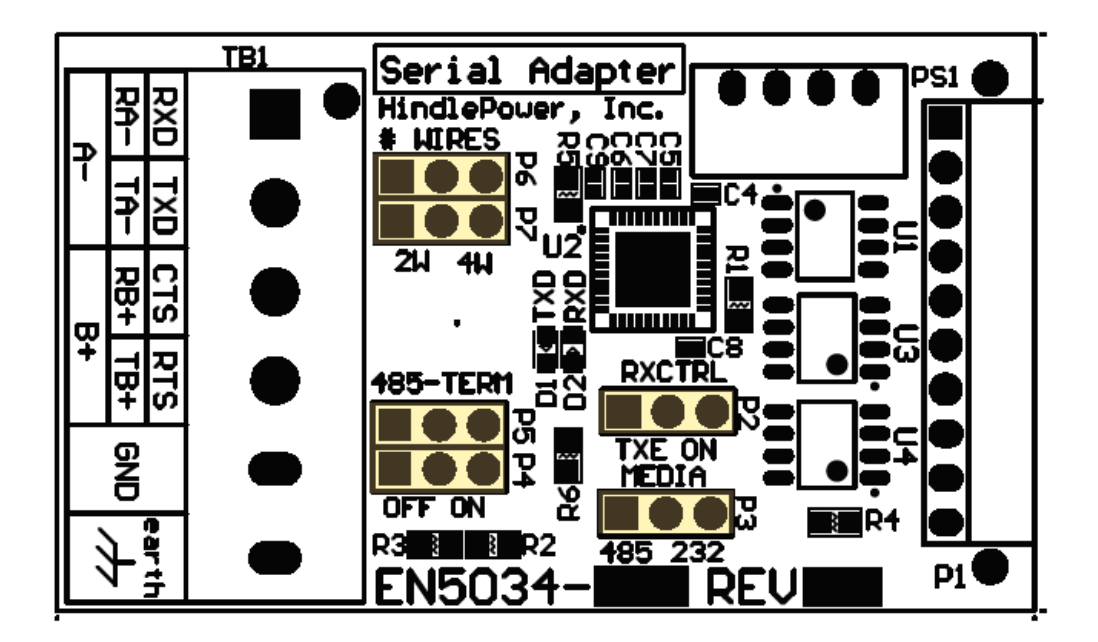

| 4-Wire RS-485 Settings |          |         |  |  |
|------------------------|----------|---------|--|--|
| Jumper(s)              | Label    | Setting |  |  |
| P3                     | MEDIA    | 485     |  |  |
| P6, P7                 | #WIRES   | 4W      |  |  |
| P2                     | RXCTRL   | ON      |  |  |
| P4, P5                 | 485-TERM | OFF     |  |  |

To utilize the on-board termination resistors located on the Serial Adapter, set "P5" & "P6" to the "ON" position. Termination resistors should only be placed on the extreme ends of the network (2 devices only). In addition, the network must be biased correctly or the termination resistors may cause communications errors.

| Wiring Serial Adapter to RS-485 Network |    |        |
|-----------------------------------------|----|--------|
| Adapter                                 | to | RS-232 |
| RA- (TB1-1)                             | to | TA-    |

| TA- (TB1-2) | to | RA- |
|-------------|----|-----|
| RB+ (TB1-3) | to | TB+ |
| TB+ (TB1-4) | to | RB+ |
| GND (TB1-5) | to | СОМ |

# **3.1.8. Optional Serial Fiber Modems**

Several optional serial converters are available for ATevo. When ordered, these options will be factory-installed, and allow direct connection of fiber optics compatible with standard "B&B" and "DYMEC" type converters. Refer to the following supplemental documents for the available Fiber Optics Interface options.

| Fiber Optics Interface Options           |                                                |  |
|------------------------------------------|------------------------------------------------|--|
| Interface P/N Supplemental Documentation |                                                |  |
| EJ5230-5#                                | "B&B" Fiber Optics Interface for ATevo         |  |
| EJ5230-6#                                | "DYMEC" RS485 Fiber Optics Interface for ATevo |  |
| <u>EJ5230-7#</u>                         | "DYMEC" RS232 Fiber Optics Interface for ATevo |  |

### **3.2. Ethernet Communications Adapter Option**

ATevo Communications can support one (1) Ethernet Comm Adapter (A22). The adapter contains a standard RJ-45 connector and will support copper 10/100 Mbps Ethernet connections. It supports multiple protocols (DNP3 and Modbus) simultaneously.

The following pages discuss the Ethernet Communications Adapter:

- Ethernet Communications Adapter Installation
- Ethernet Defined
- Ethernet Connections
- Optional Fiber Ethernet Interface

# **3.2.1. Ethernet Communications Adapter Installation**

The Ethernet Communications Adapter (A22) plugs into the "Ethernet" port (P13), near the bottom-left of the Main Control Board.

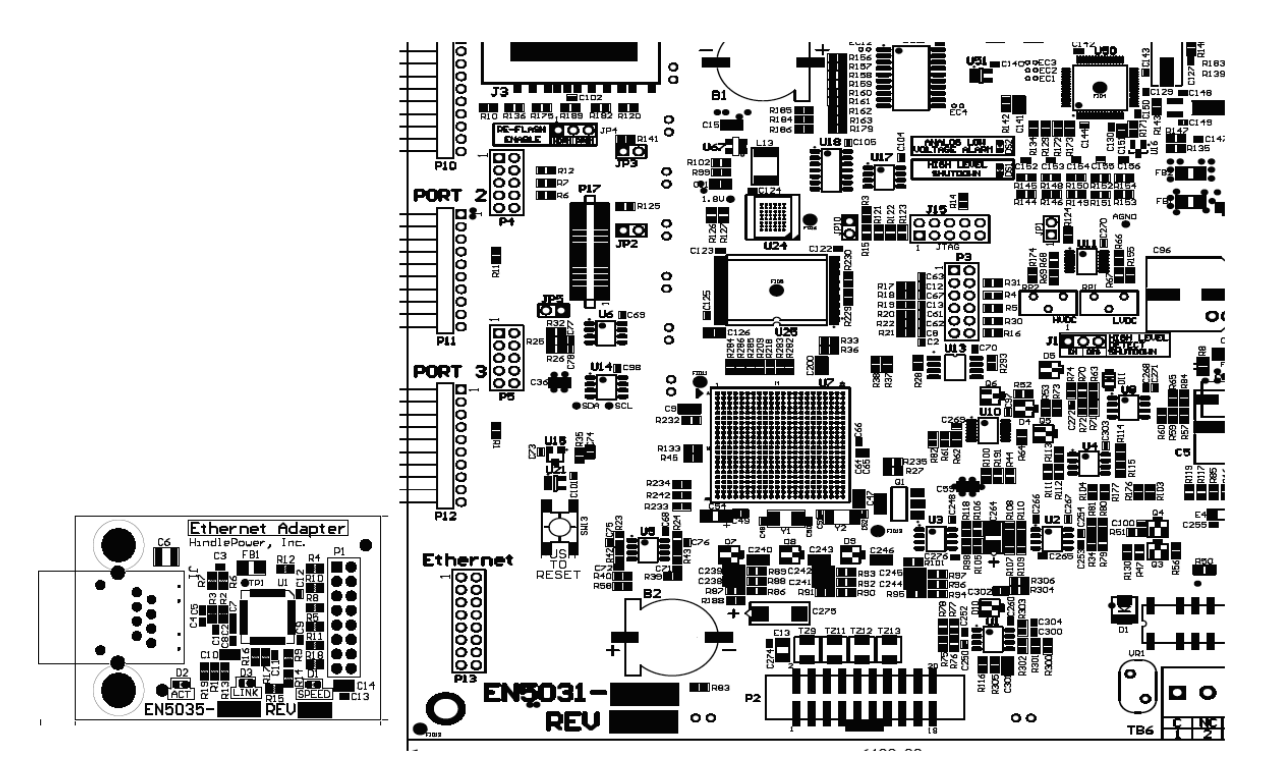

To install an Ethernet Communications Adapter:

- 1. Turn off (open) both AC Input (CB1) and DC Output (CB2) Circuit Breakers.
- 2. Wait for charger voltage to ramp down (display will go blank and all LEDs will be off).
- 3. Open the ATevo front panel door.
- 4. Remove the ground connection from the lower-left corner of the Main Control PC Board (A1).
- 5. Carefully disengage the Main Control Board from standoffs on the left side of the board.
- 6. Locate the Ethernet Communications Adapter connection port (P13), near the bottom-left of the Main Control Board (A1).
- 7. Carefully slide socket (P1) of the Ethernet Communications Adapter onto pins of connection port (P13) of the Main Control Board.
- 8. Hold the Ethernet Communications Adapter (A22) at an angle to clear standoffs on the door.
- 9. Once the Ethernet Communications Adapter socket is fully engaged on the Main Control Board header pins, line up the holes on the Ethernet Adapter (A22) with the plastic standoff pins.
- 10. Press down on the Ethernet Communications Adapter (A22) and the Main Control Board

(A1) to lock them onto the standoffs.

- 11. Replace the ground connection on the bottom-left side of the Main Control Board.
- 12. Close the ATevo front panel door.
- 13. Turn on (close) the AC Input Breaker (CB1), then turn on (close) the DC Output Breaker (CB2).
- 14. The Ethernet Communications Adapter hardware is now installed.
- 15. Refer to <u>Section 4.2</u> to assign protocol and set communications parameters (IP address, Netmask, Gateway, etc).

# **3.2.2. Ethernet Defined**

Ethernet is a family of computer networking technologies used in local area networks (LANs). Several variants of Ethernet are available. Newer variants typically use copper twisted-pair or fiber optic links with hubs or switches to form the network. Ethernet permits a large number of devices to be interconnected and allows the devices to communicate via multiple protocols concurrently.

# **3.2.3. Ethernet Connections**

ATevo Communications can be connected to a 10/100 Mbps Ethernet network with a standard Ethernet RJ-45 cable. Plug one end of the cable into J1 of the Ethernet Adapter (A22) and the other end into an Ethernet hub, switch or directly into the SCADA master.

# **3.2.4. Optional Fiber Ethernet Interface**

Although Ethernet interfaces are standardized, many variants of Ethernet over fiber exist (75 at the time this manual was written). The variants are based on different data rates, fiber type, wavelength, and connector types.

The optional ATevo Fiber Ethernet Interface can be configured to accommodate most if not all of these variants. Due to the vast number of variants (and continuous addition of new ones), the specific offerings and capabilities needed to interface a site fiber Ethernet network must be verified with an ATevo distributor.

# 4. Configuration

To configure Serial (A12) Communications Adapters, select MENU > COMMUNICATION. The ATevo will display the ports that may be configured.

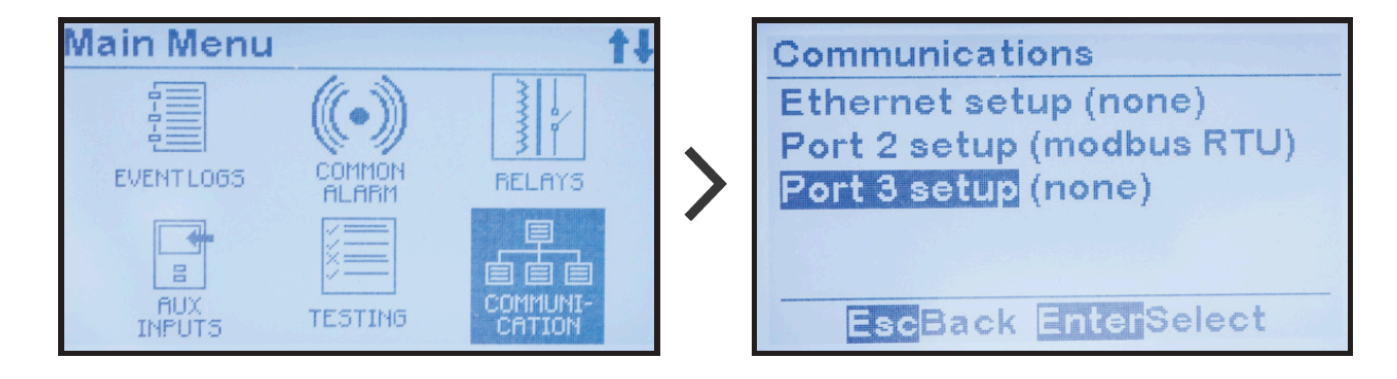

To change settings for an adapter, do the following:

- 1. Navigate to it using UP and DOWN; select it with EDIT/ENTER.
- 2. Press UP and DOWN to navigate to parameter to configure.
- 3. Press EDIT/ENTER to select parameter.
- 4. For numbers, use LEFT and RIGHT to navigate to digit to edit, then UP and DOWN to change digit value, then EDIT/ENTER to store new value.
- 5. If options presented, use UP and DOWN to select, then EDIT/ ENTER to store new option.

As discussed in <u>Section 3.3.3 of the ATevo Operations Manual</u>, all commands in this manual are also presented with a shorthand communication:

Command > Command > Command

This sample omits navigation buttons like UP, LEFT, and ENTER.

SECTION TOPICS Serial Communications Configuration Ethernet Communications Configuration

### 4.1. Serial Communications Configuration

Before configuring the ATevo Serial Communications Adapters, refer to <u>Section 3.1</u> to make sure the hardware jumper settings on the cards are correct for your application.

A Serial Communications Adapter must be installed in the associated PORT in order for that port to be operational. Any PORT without a Serial Communications Adapter must be set up as "Unconfigured" (appears as "none"). See <u>Section</u> <u>3.1.1</u> for details on installing communications adapters.

# **4.1.1. Assigning PORT Protocol**

When configuring a PORT, set the protocol first. If a serial PORT is not assigned a protocol, "(none)" will appear next to the PORT name. If the Serial PORT is already assigned a protocol, see <u>Section 4.1.2</u> for instructions on how to change the PORT configuration.

To assign a protocol to an unassigned serial PORT: MENU > COMMUNICATION (as shown in Section 4) > select unassigned port > any key > select protocol

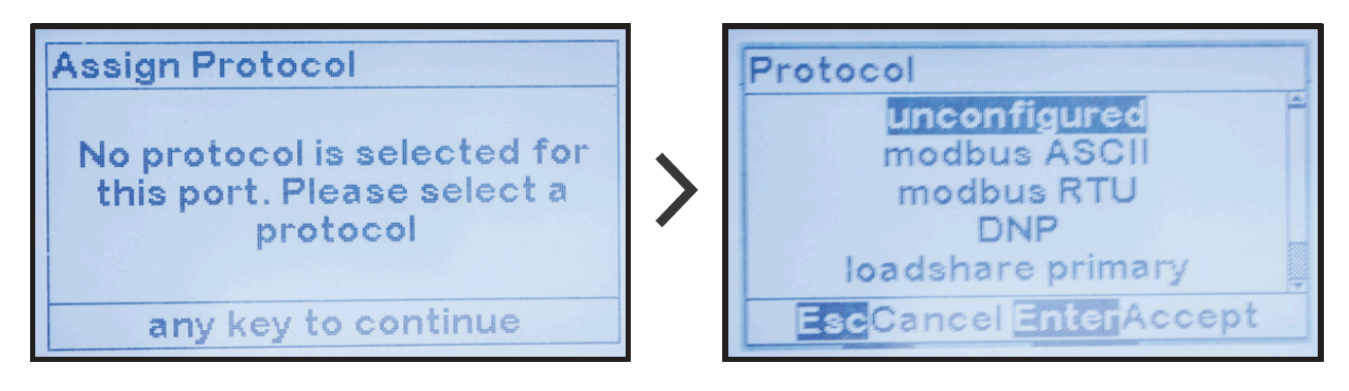

### **4.1.2. Changing Common Serial PORT** Parameters

Several serial PORT configuration parameters are used by all protocols. Other parameters are used only by specific protocols. This section specifies configuration of parameters used by all protocols.

| First assign protocol to port per <u>Section 4.1.1</u> . |                                                                                                    |  |
|----------------------------------------------------------|----------------------------------------------------------------------------------------------------|--|
| To change the protocol assigned to a port:               |                                                                                                    |  |
| MENU<br>"Prote                                           | J > COMMUNICATION (as shown in <u>Section 4</u> ) > select port with assigned protocol > ocol;" > select from choices |  |

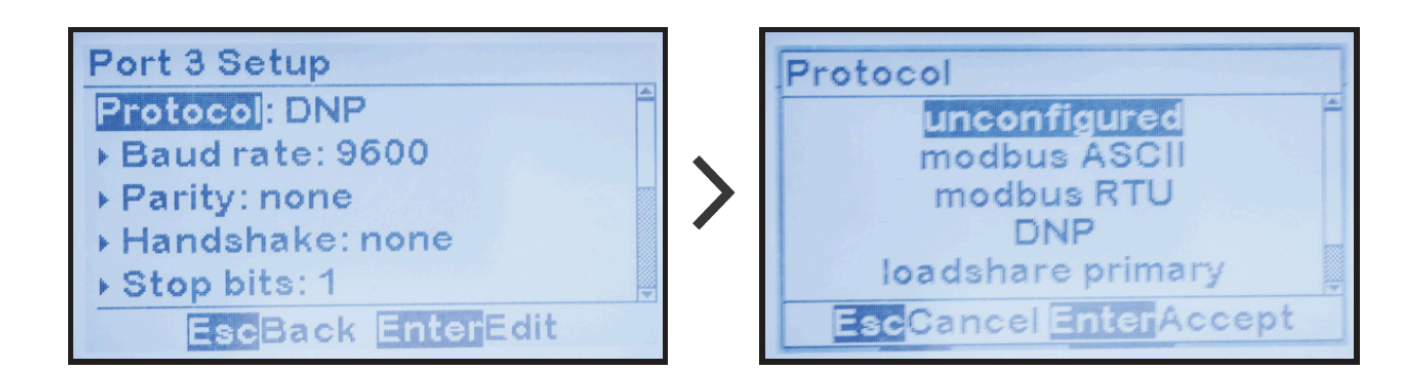

#### To change Baud Rate:

MENU > COMMUNICATION (as shown in Section 4) > select port with assigned protocol > "Baud rate:" > select from choices

| Port 3 Setup                                         | Baud rate                                |
|------------------------------------------------------|------------------------------------------|
| Protocol: DNP<br>▶ Baud rate: 9600<br>▶ Parity: none | 9600<br>19200<br>38400                   |
| Handshake: none Stop bits: 1 EscBack EnterEdit       | 57600<br>115200<br>EscCancel EnterAccept |

#### To change parity:

MENU > COMMUNICATION (as shown in <u>Section 4</u>) > select port with assigned protocol > "Parity:" > select from choices

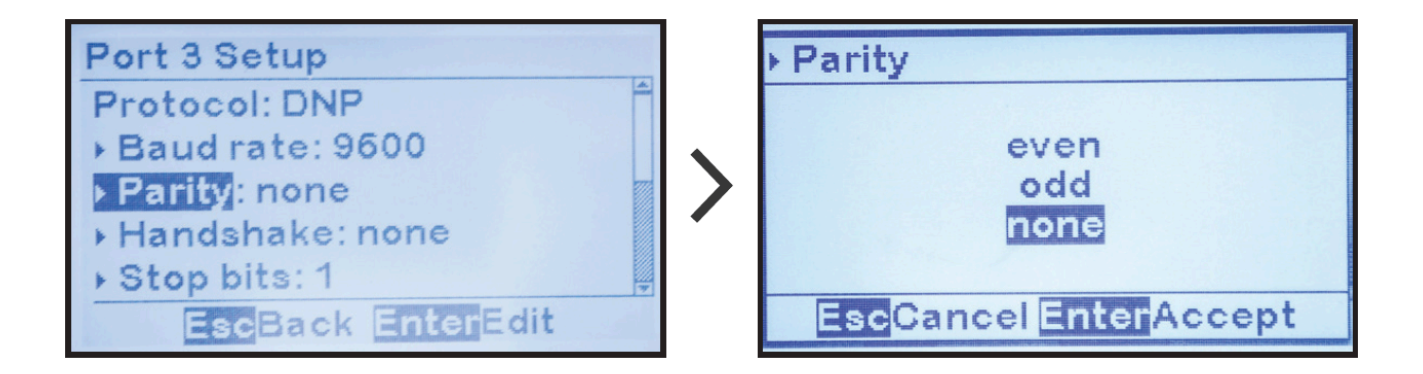

To change the number of Stop bits:

MENU > COMMUNICATION (as shown in Section 4) > select port with assigned protocol > "Stop bits:" > change digits

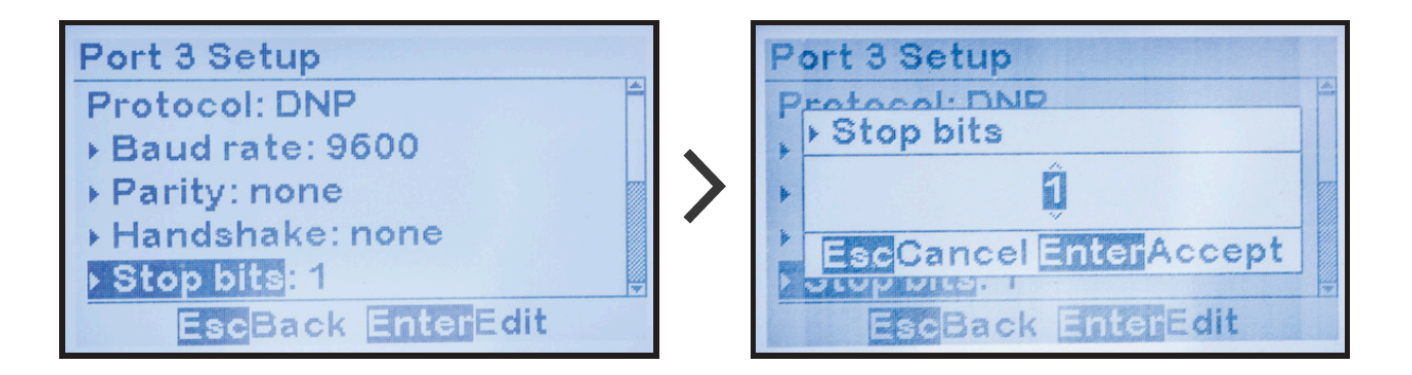

#### To change handshake setting:

MENU > COMMUNICATION (as shown in <u>Section 4</u>) > select port with assigned protocol > "Handshake:" > select from choices

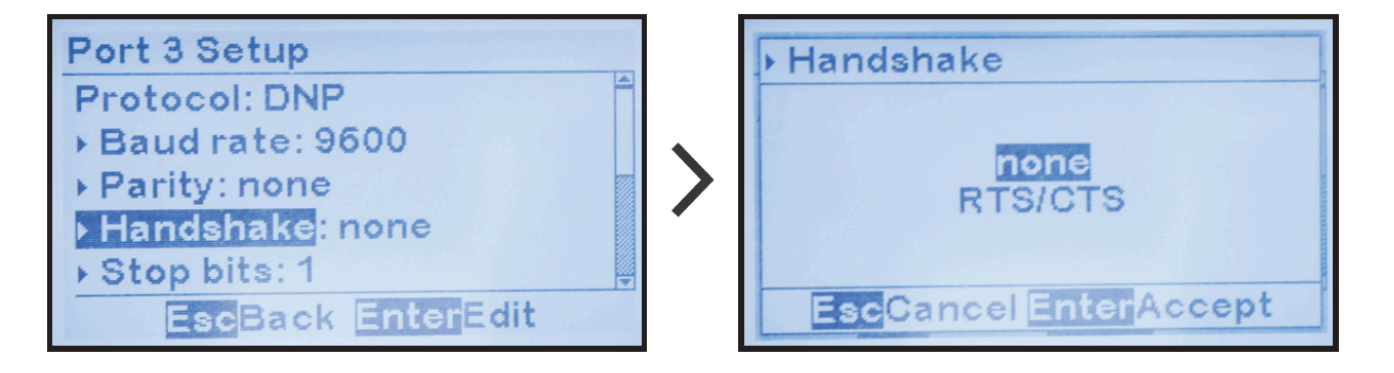

\* It is strongly suggested that Handshake be set to "none". Handshaking is never used in RS-485 applications, and it is rarely used in RS-232 applications. It was used years ago with older dial-up modems.

### **4.1.3. Changing Modbus Serial PORT** Parameters

This section describes how to change serial port configuration parameters used by Modbus protocol. Refer to <u>Section 4.1.2</u> to change parameters common to all protocols.

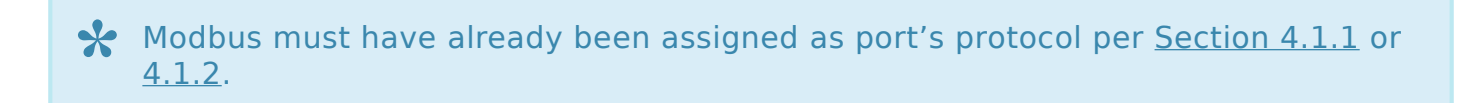

Modbus protocols require a unique device ID address from 1 to 247.

To change the Modbus ID address:

MENU > COMMUNICATION (as shown in <u>Section 4</u>) > select port with "Modbus" protocol > "Address:" > set digits

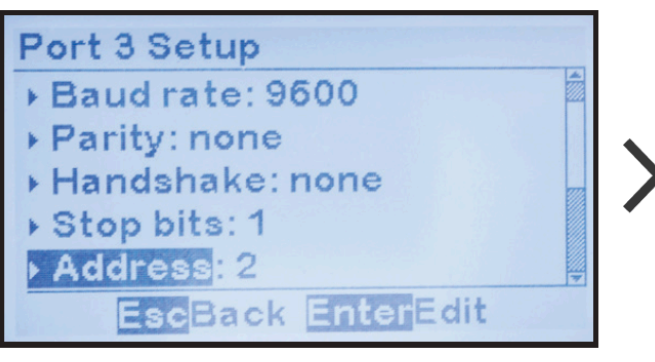

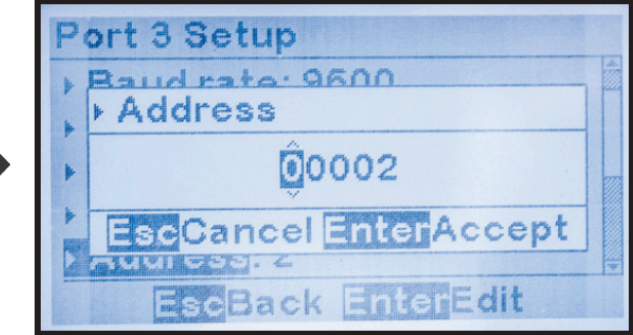

### 4.1.4. Changing DNP3 Serial PORT Parameters

This section details how to change serial port configuration parameters used by the DNP3 protocol. Refer to 4.1.2 to change parameters common to all protocols.

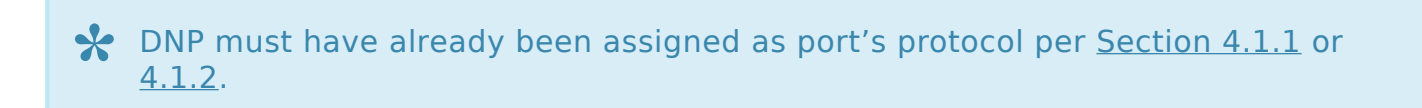

DNP3 protocol requires a unique device source address from 1 to 65535 and specific configuration parameters associated with the unsolicited response feature.

#### To change the DNP source address:

MENU > COMMUNICATION (as shown in <u>Section 4</u>) > select port with "Modbus" protocol > "Address:" > set digits

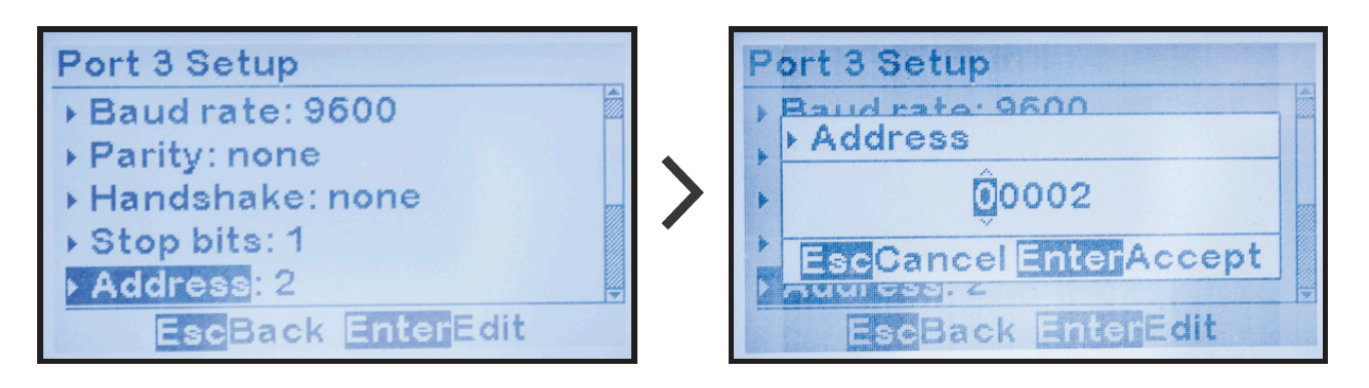

To enable or disable DNP unsolicited responses:

MENU > COMMUNICATION (as shown in <u>Section 4</u>) > select port with "DNP" protocol > "Unsolicited:" > select option

Unsolicited responses are rarely used in DNP protocols. Before enabling unsolicited responses check with the network administrator to make sure the network is capable of supporting DNP unsolicited responses.

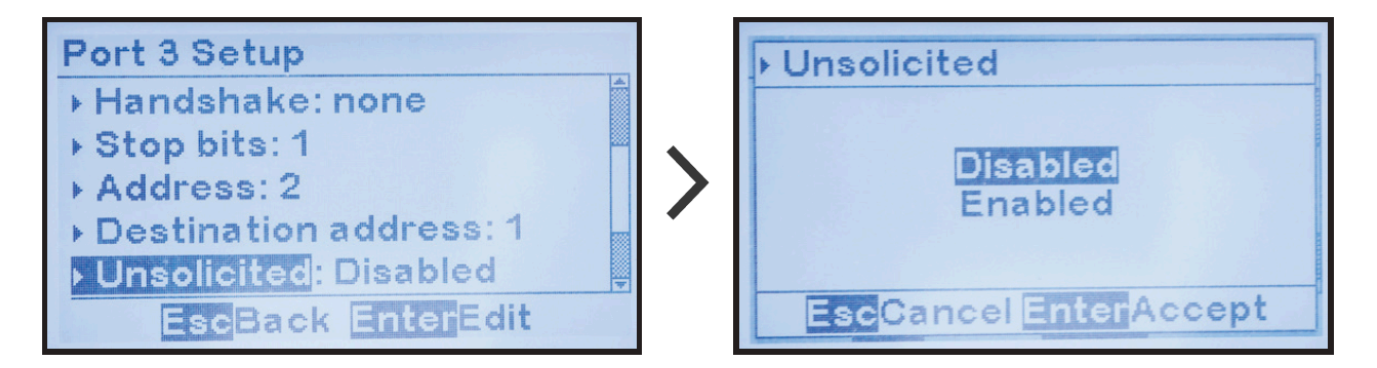

The remaining DNP parameters are only used when DNP unsolicited responses are enabled.

#### To change DNP unsolicited response destination address:

MENU > COMMUNICATION (as shown in <u>Section 4</u>) > select port using "DNP" protocol where unsolicited responses are enabled > "Destination address:" > change digits

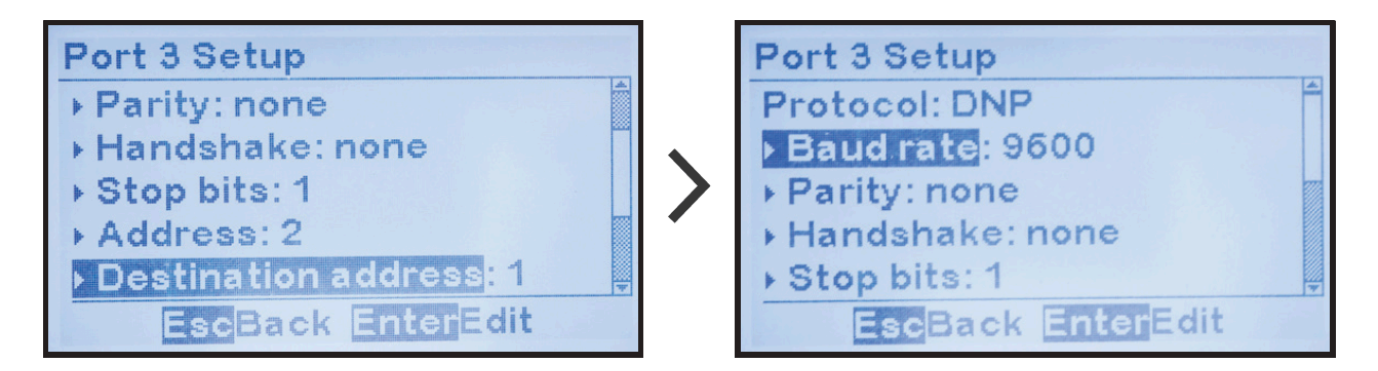

To change DNP unsolicited response acknowledgement timeout:

MENU > COMMUNICATION (as shown in <u>Section 4</u>) > select port using "DNP" protocol where unsolicited responses are enabled > "Timeout ms:" > change digits (value is in milliseconds)

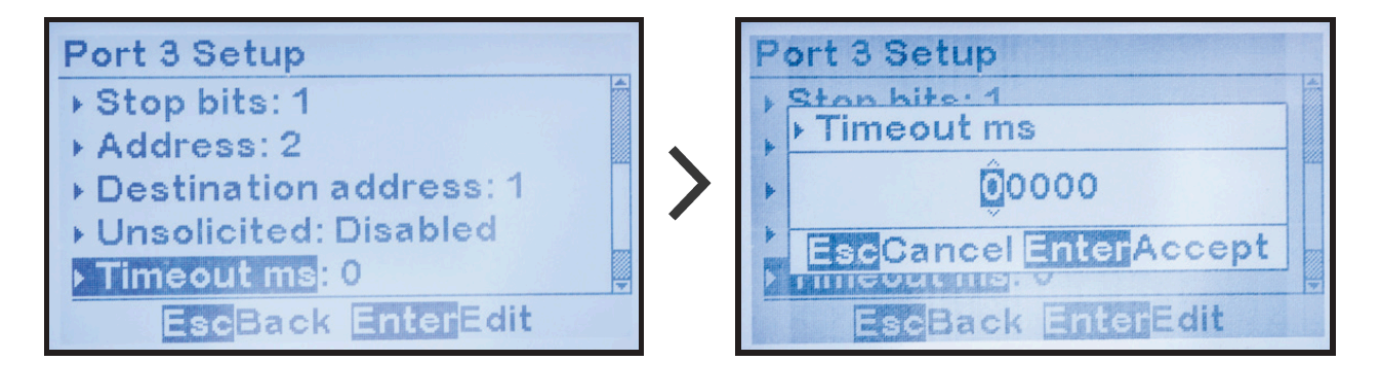

To change DNP number of unsolicited response retries:

MENU > COMMUNICATION (as shown in <u>Section 4</u>) > select port using "DNP" protocol where unsolicited responses are enabled > "Retries:" > change digits
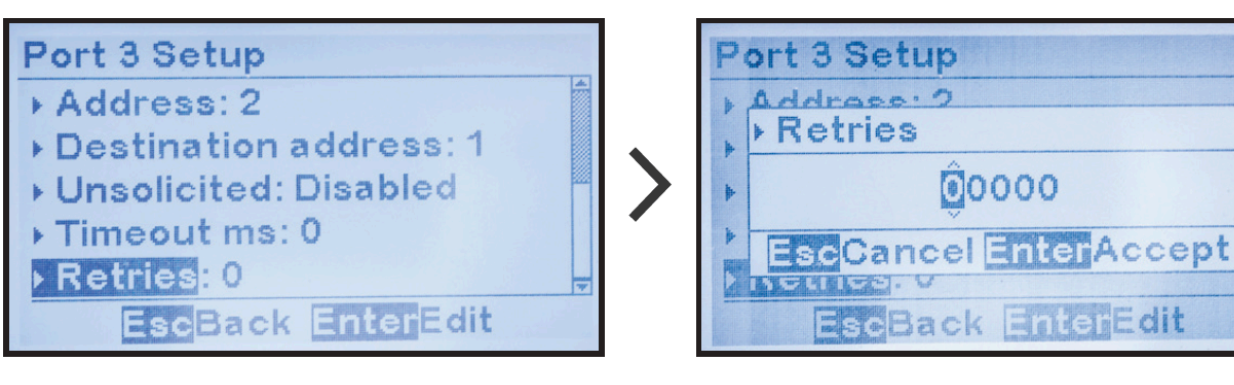

Last modified: 24 October 2023

## **4.2. Ethernet Communications Configuration**

To change or verify the ATevo Ethernet Communications Adapter Configuration: MENU > COMMUNICATION > "Ethernet setup"

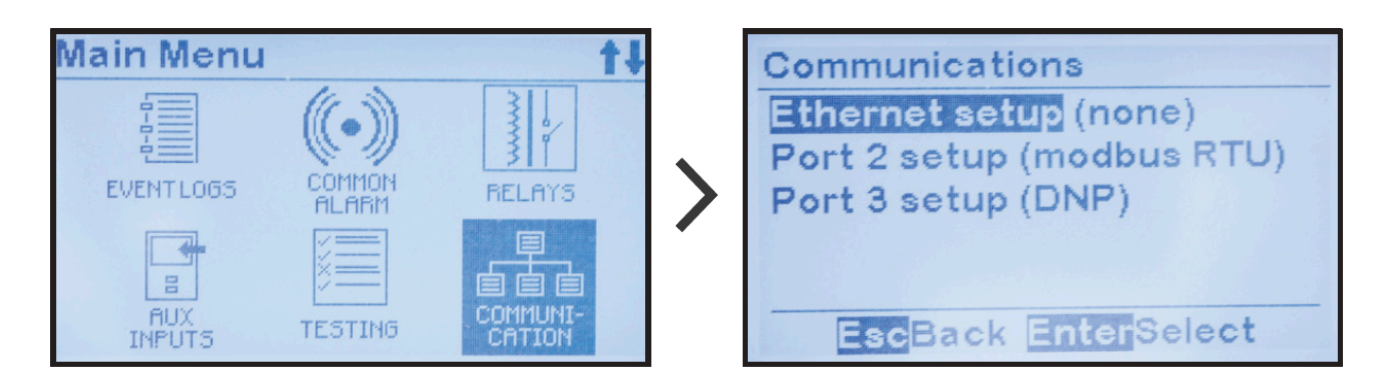

If "(none)" appears after "Ethernet setup", the Ethernet adapter will need to be enabled according to instructions in <u>Section 4.2.1</u>.

An Ethernet Communications Adapter (A22) is required for Ethernet communications to be operational. If one is not installed, the Ethernet configuration must be set to "disabled" (appears as "none"). See Section 3.2.1 for details on installing communications adapters.

# **4.2.1. Enabling Ethernet Adapter**

The first step in configuring the Ethernet Adapter is to enable it. To enable the Ethernet Adapter:

MENU > COMMUNICATION > "Ethernet setup" (as shown in <u>Section 4.2</u>) > "enabled"

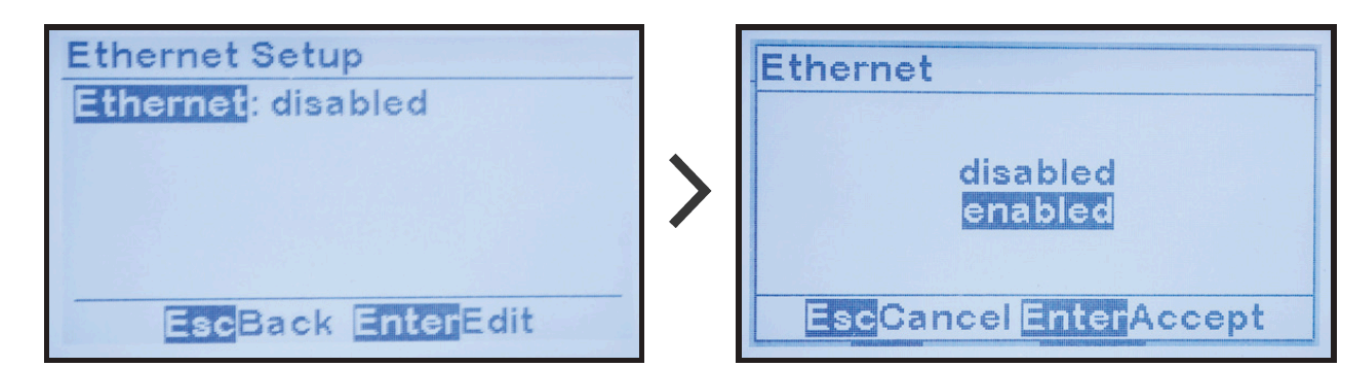

Ethernet configuration parameters will now appear. Refer to <u>Sections 4.2.2</u> to <u>4.2.6</u> for how to configure remaining Ethernet parameters.

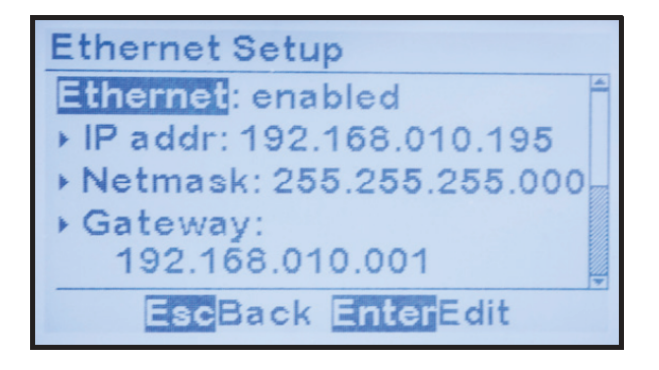

### **4.2.2. Changing Common Ethernet** Parameters

Several Ethernet configuration parameters are used by all protocols; other parameters are used only by specific protocols. This section specifies configuration of parameters used by all protocols.

The Ethernet Adapter (A22) must have been enabled per <u>Section 4.2.1</u>.

To change the IP address:

MENU > COMMUNICATION > "Ethernet setup" (as shown in <u>Section 4.2</u>) > "IP addr:" > change digits

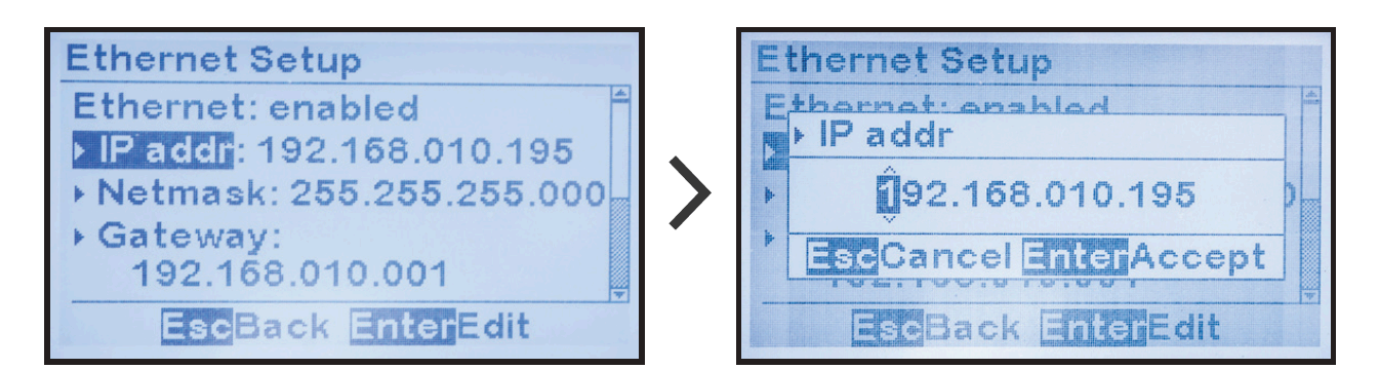

To change the "Netmask:" selection:

MENU > COMMUNICATION > "Ethernet setup" (as shown in <u>Section 4.2</u>) > "Netmask:" > change digits

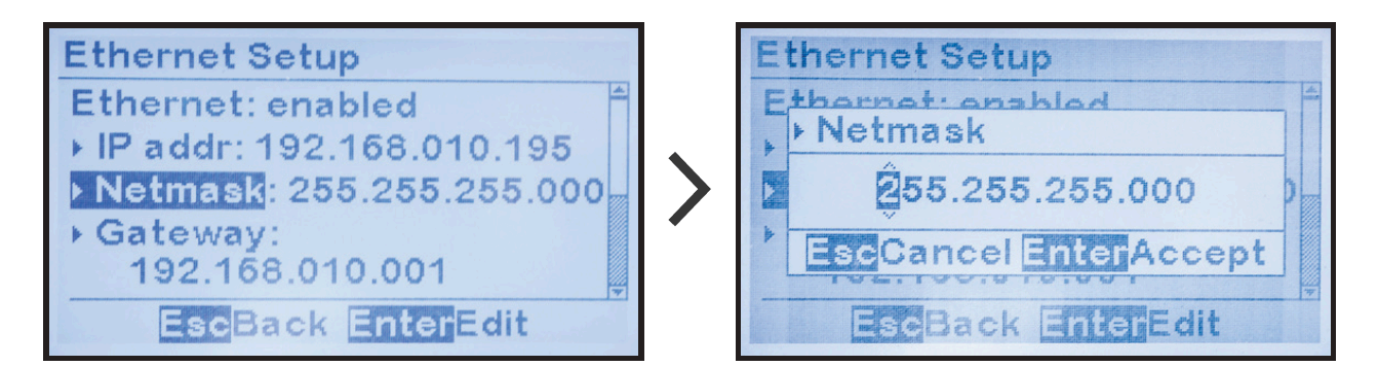

To change the "Gateway Address":

MENU > COMMUNICATION > "Ethernet setup" (as shown in <u>Section 4.2</u>) > "Gateway:" > change digits

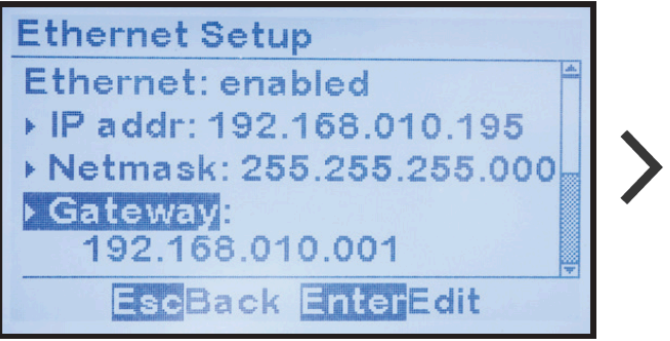

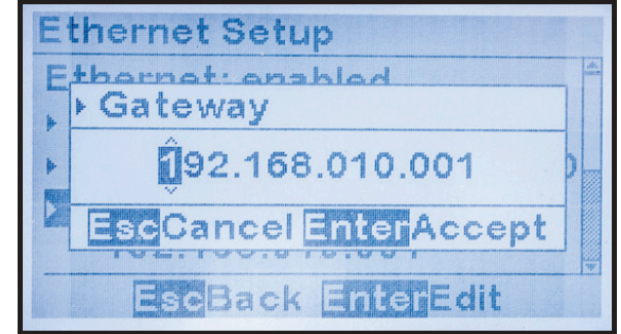

Last modified: 24 October 2023

## **4.2.3. Enable/Disable Modbus Communications via Ethernet**

The ATevo Ethernet Adapter (A22) is capable of communicating via multiple protocols simultaneously. After enabling the Ethernet Adapter and checking common parameter configuration (Sections 4.2.1 to 4.2.2), you may enable/ disable Modbus communications:

To enable or disable Modbus communications via Ethernet:

MENU > COMMUNICATION > "Ethernet setup" (as shown in <u>Section 4.2</u>) > "Modbus:" > select "enable" or "disable"

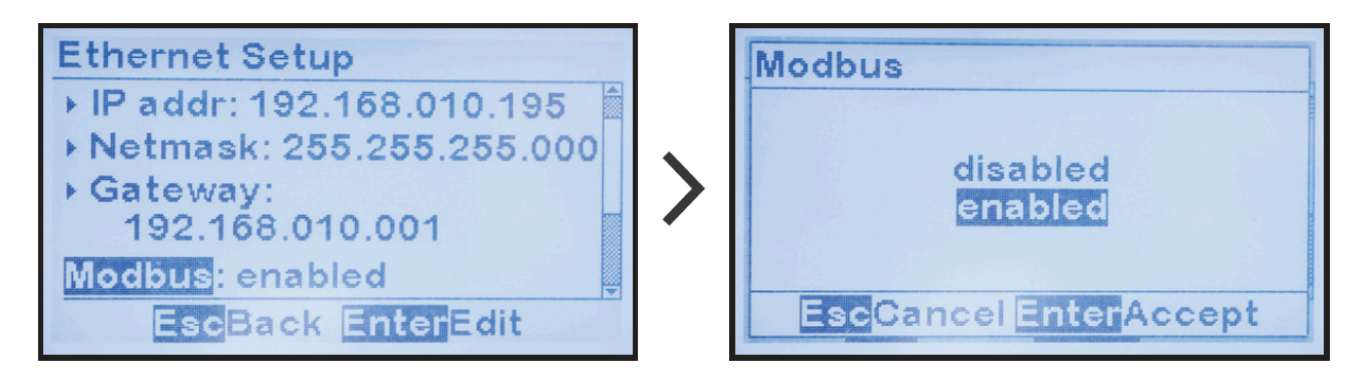

### **4.2.4. Configuring Modbus Ethernet Parameters**

Modbus Ethernet protocol requires configuration of the following specific parameters:

#### To change the Modbus Ethernet Port number:

MENU > COMMUNICATION > "Ethernet setup" (as shown in <u>Section 4.2</u>) > "Port:" (located after "Modbus: enabled") > change digits

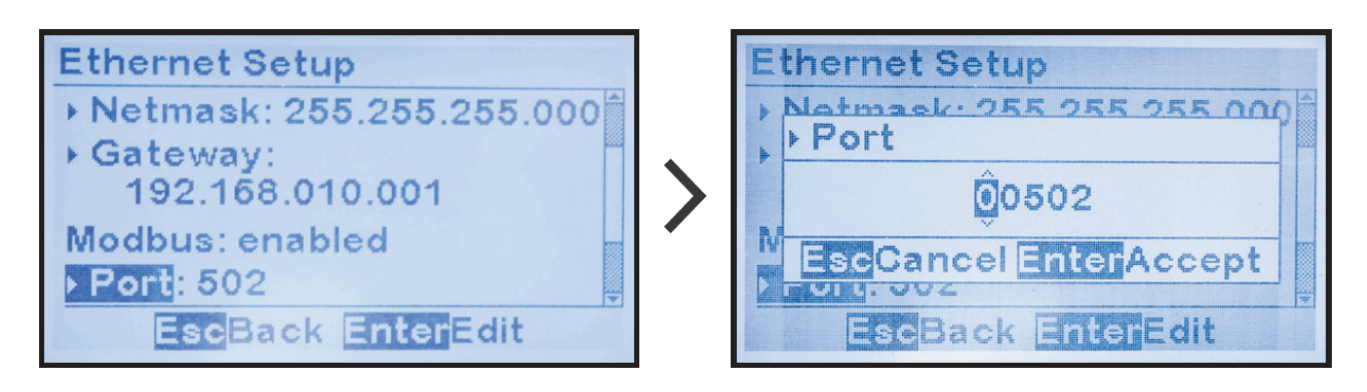

Default Modbus Ethernet Port is 502. It is highly recommended that this port number not be changed.

To change the Modbus ID address for the Ethernet interface:

MENU > COMMUNICATION > "Ethernet setup" (as shown in <u>Section 4.2</u>) > "Address:" (located after "Modbus: enabled") > change digits

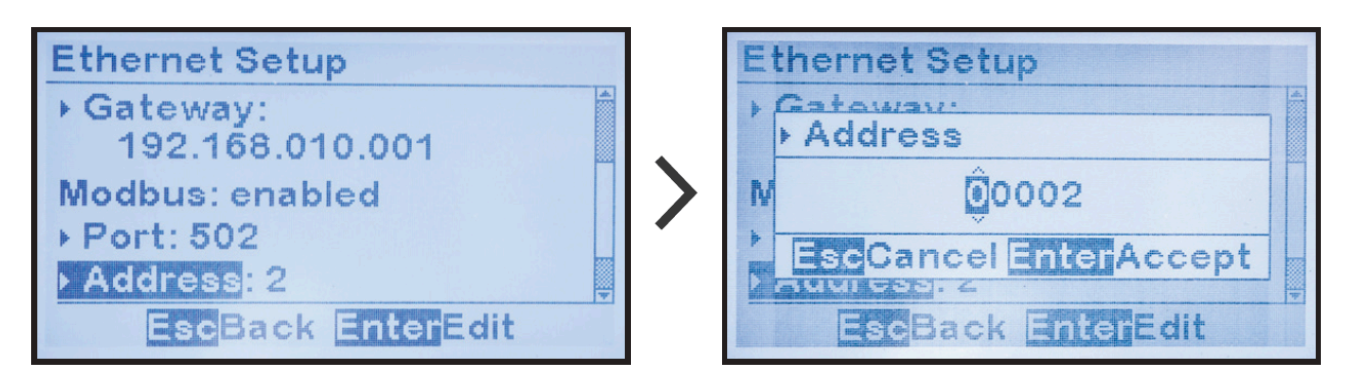

## 4.2.5. Enable/Disable DNP Communications via Ethernet

The ATevo Ethernet Adapter (A22) is capable of communicating via multiple protocols simultaneously.

After enabling the Ethernet adapter and checking common parameter configuration (Sections 4.2.1 - 4.2.2), you may enable/disable DNP communications:

#### To enable or disable DNP communications via Ethernet:

MENU > COMMUNICATION > "Ethernet setup" (as shown in <u>Section 4.2</u>) > "DNP:" > select "enable" or "disable"

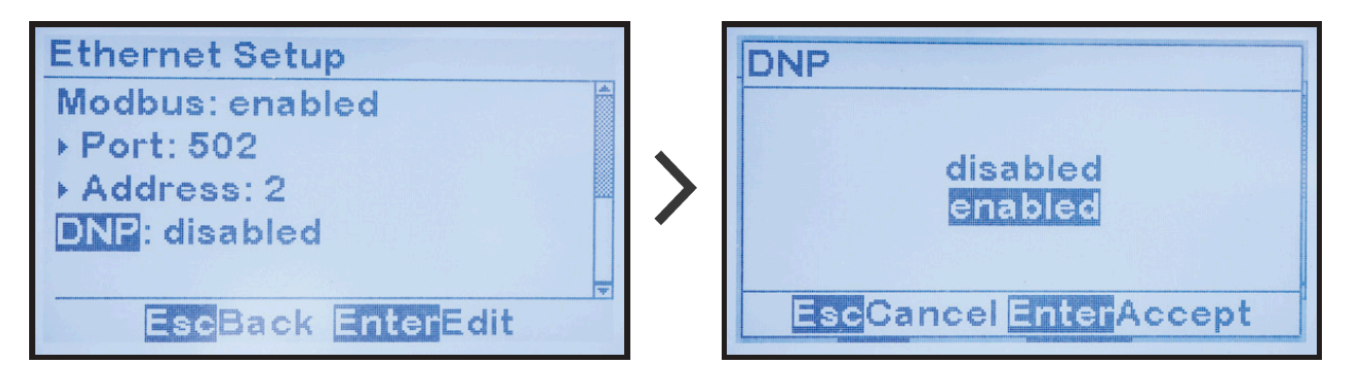

### **4.2.6. Configuring DNP Ethernet Parameters**

DNP Ethernet protocol requires configuration of a number of DNP specific parameters.

#### To change DNP Ethernet Port number:

MENU > COMMUNICATION > "Ethernet setup" (as shown in <u>Section 4.2</u>) > "Port:" (located after "DNP: enabled") > change digits

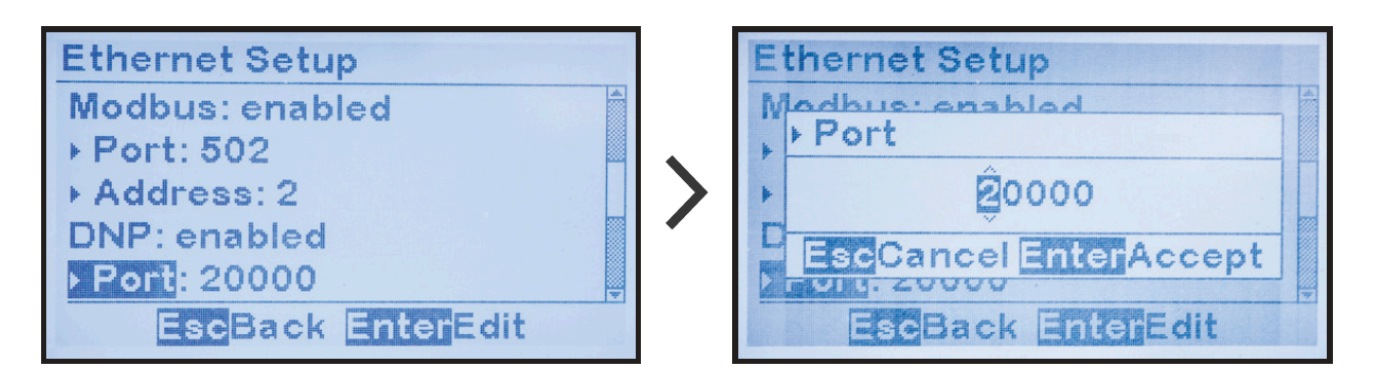

Default DNP Ethernet Port is 20000. It is highly recommended that this port number not be changed.

To change DNP source address for the Ethernet interface:

MENU > COMMUNICATION > "Ethernet setup" (as shown in <u>Section 4.2</u>) > "Address:" (located after "DNP: enabled") > change digits

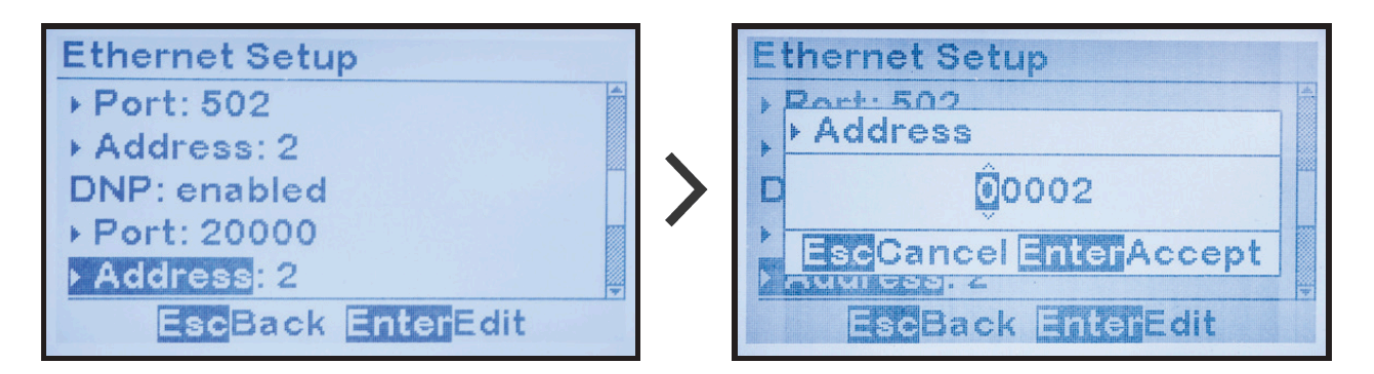

To enable or disable DNP unsolicited responses for the Ethernet interface: MENU > COMMUNICATION > "Ethernet setup" (as shown in <u>Section 4.2</u>) > "Unsolicited:" (located after "DNP: enabled") > select "enabled" or "disabled"

Unsolicited responses are rarely used in DNP protocols. Before enabling

unsolicited responses check with network administrator to make sure network is capable of supporting DNP unsolicited responses.

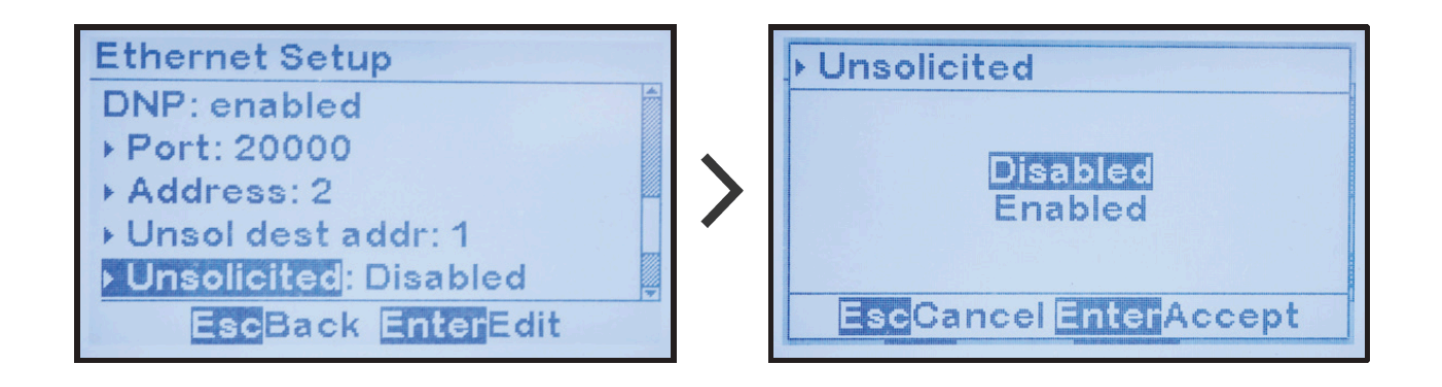

Remaining DNP parameters are only used when Ethernet DNP unsolicited responses are enabled.

#### To change DNP unsolicited response destination address:

MENU > COMMUNICATION > "Ethernet setup" (as shown in <u>Section 4.2</u>) > "Unsol dest addr:" (located after "DNP: enabled") > change digits

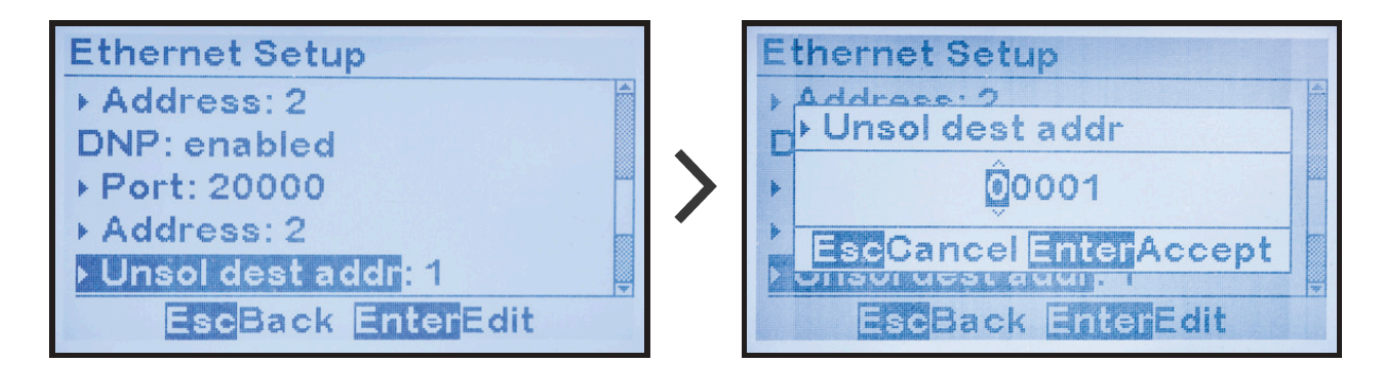

To change DNP unsolicited response acknowledgement timeout:

MENU > COMMUNICATION > "Ethernet setup" (as shown in <u>Section 4.2</u>) > "Timeout ms:" ( located after "DNP: enabled") > change digits

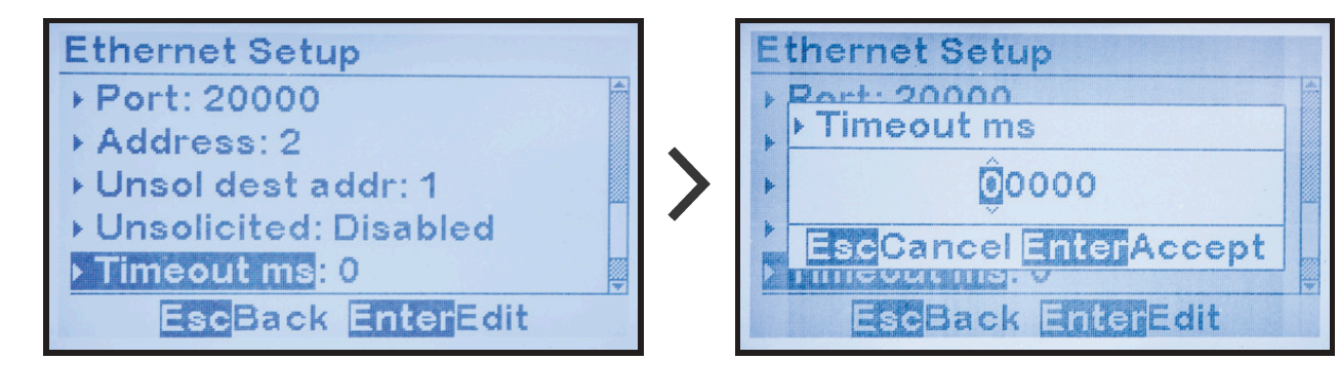

To change DNP number of unsolicited response retries for the Ethernet interface:

MENU > COMMUNICATION > "Ethernet setup" as shown in <u>Section 4.2</u>) > "Retries:" (located after "DNP: enabled") > change digits

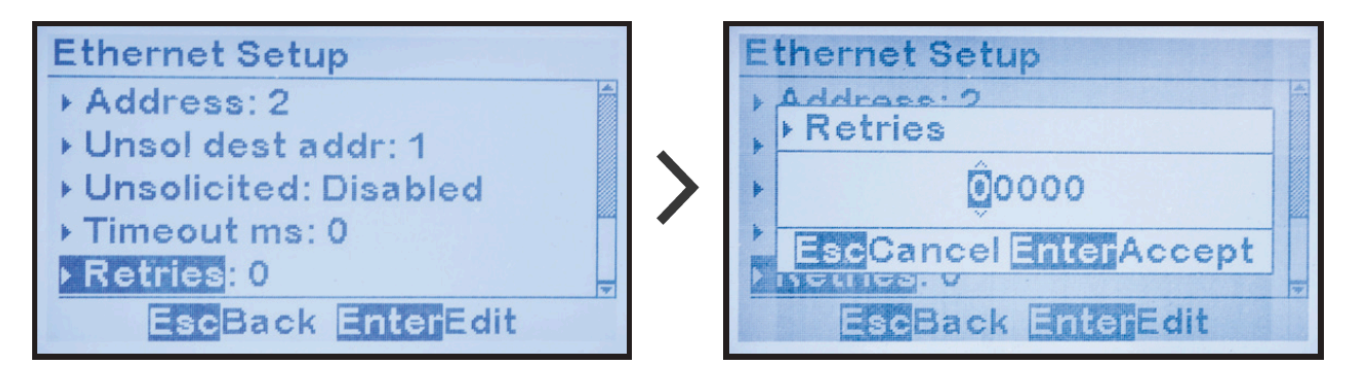

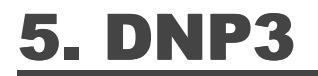

SECTION TOPICS

Introduction to DNP3

Device Profile Document

Implementation Table

DNP Point Lists

# **5.1. Introduction to DNP3**

This section provides specifics for implementing DNP3 Level 2 protocol via the ATevo Communications Adapters. In conjunction with the DNP3 Basic 4 Document Set, and the DNP Subset Definitions Document, it provides complete information on how to communicate to the battery charger via the DNP3 interface.

This implementation of DNP3 is fully compliant with DNP3 Subset Definition Level 2, contains many Subset Level 3 features, and contains some functionality beyond Subset Level 3.

# **5.2. Device Profile Document**

The following table provides a "Device Profile Document" in the standard format defined in the DNP3 Subset Definitions Document. This table, in combination with the following two (2) items, should provide a complete interoperability/configuration guide for the DNP3 interface on the ATevo Serial Communications (A12) and Ethernet (A22) Adapters:

- Implementation Table Section 5.3
- Point List Tables Section 5.4

|                 | DNP3 Device Profile Document                                                                                                    |                     |                                            |                       |  |  |  |  |
|-----------------|----------------------------------------------------------------------------------------------------|---------------------|--------------------------------------------|-----------------------|--|--|--|--|
| Vend            | Vendor Name: HindlePower, Inc 1075 Saint John Street - Easton, PA 18042                                                                                         |                     |                                            |                       |  |  |  |  |
| Devi            | Device Name: ATevo Communications Modules                                                                                                    |                     |                                            |                       |  |  |  |  |
| Highe           | st DNP Level S                                                                                                    | upported            | Device Function                            |                       |  |  |  |  |
| For Re          | equest                                                                                                    | Level 2             | -                                          | Master                |  |  |  |  |
| For Re          | esponses                                                                                                    | Level 2             | <b>J</b>                                   | Slave                 |  |  |  |  |
| Notak<br>(the c | Notable objects, functions, and/or qualifiers supported in addition to the Highest DNP Levels Supported (the complete list is described in the attached table): |                     |                                            |                       |  |  |  |  |
| Maxin           | num Data Link                                                                                                    | Frame Size (octets) | Maximum Application Fragment Size (octets) |                       |  |  |  |  |
| Trans           | mitted                                                                                                    | 292                 | Transmitted                                | 2048                  |  |  |  |  |
| Receiv          | ved                                                                                                    | 292                 | Received 2048                              |                       |  |  |  |  |
| Maxin           | num Data Link                                                                                                    | Re-tries            | Maximum Applie                             | cation Layer Re-tries |  |  |  |  |
| <b>\</b>        | None                                                                                                    |                     | J                                          | None                  |  |  |  |  |
| -               | Fixed at 3                                                                                                    |                     | -                                          | Configurable          |  |  |  |  |
| -               | Configurable                                                                                                    | range 0 - 255       |                                            |                       |  |  |  |  |
| Requi           | res Data Link C                                                                                                    | Confirmation        |                                            |                       |  |  |  |  |
| <b>\</b>        | Never                                                                                                    |                     |                                            |                       |  |  |  |  |
| -               | Always                                                                                                    |                     |                                            |                       |  |  |  |  |
| -               | - Sometimes                                                                                                    |                     |                                            |                       |  |  |  |  |
| -               | Configurable                                                                                                    |                     |                                            |                       |  |  |  |  |
|                 |                                                                                                    |                     |                                            |                       |  |  |  |  |

| Requir        | equires Application Layer Confirmation                           |          |         |         |              |              |          |              |              |  |
|---------------|------------------------------------------------------------------|----------|---------|---------|--------------|--------------|----------|--------------|--------------|--|
| -             | Never                                                            | Never    |         |         |              |              |          |              |              |  |
| -             | Always                                                           |          |         |         |              |              |          |              |              |  |
| ✓             | When reportin                                                    | g ever   | nt data |         |              |              |          |              |              |  |
| -             | When sending                                                     | multi-   | fragmen | t respo | onses        |              |          |              |              |  |
| -             | Sometimes                                                        |          |         |         |              |              |          |              |              |  |
| -             | Configurable                                                     |          |         |         |              |              |          |              |              |  |
| Timeo         | uts While Waiti                                                  | ng For   | ·       |         |              |              |          |              |              |  |
| Data l        | ink Confirm                                                      | -        | None    | >       | Fixed @ 2000 | -            | Variable | -            | Configurable |  |
| Comp<br>Fragm | omplete Appl.  Variable - Configurable agment                    |          |         |         |              | Configurable |          |              |              |  |
| Applic        | lication Confirm – None 🖌 Fixed @ 2000 – Variable – Configurable |          |         |         |              |              |          | Configurable |              |  |
| Comp<br>Respo | lete Appl.<br>nse                                                | <b>√</b> | None    | -       | Fixed @      | -            | Variable | -            | Configurable |  |

| Others                                    |          |                                                                                                    |
|-------------------------------------------|----------|----------------------------------------------------------------------------------------------------|
| Inter-character Timeout                   | 1        | Fixed @ 50ms                                                                                                    |
| Select/Operate Arm Timeout                | <b>√</b> | Fixed @ 5000ms                                                                                                  |
| Binary Input Change Scanning Period       | 1        | Fixed @ 5000ms                                                                                                  |
| Analog Input Change Scanning Period       | <b>√</b> | Fixed @ 5000ms                                                                                                  |
| Unsolicited Offline Interval              | ~        | Fixed @ 30000 ms if unsolicited responses is off.<br>Configurable if unsolicited responses is on.<br>See setup. |
| Unsolicted Response Notification<br>Delay | ~        | Fixed @ 15000ms                                                                                                 |
| Delay Measurement                         |          | 100ms                                                                                                    |
| Synchronization                           |          | 1000ms                                                                                                    |

| Sends/Executes Control Operations                                |                       |                   |                                 |                             |                                        |                                      |          |              |  |
|------------------------------------------------------------------|-----------------------|-------------------|---------------------------------|-----------------------------|----------------------------------------|--------------------------------------|----------|--------------|--|
| WRITE Binary Outputs                                             |                       | Never             | ✓                               | Always                      |                                        | Sometimes                            |          | Configurable |  |
| SELECT/OPERATE                                                   |                       | Never             | 1                               | Always                      |                                        | Sometimes                            |          | Configurable |  |
| DIRECT OPERATE                                                   |                       | Never             | 1                               | Always                      |                                        | Sometimes                            | $\Box$   | Configurable |  |
| DIRECT OPERATE - NO ACK                                          |                       | Never             | 1                               | Always                      |                                        | Sometimes                            | $\Box$   | Configurable |  |
| Count >1                                                         | <ul> <li>✓</li> </ul> | Never             |                                 | Always                      |                                        | Sometimes                            | $\Box$   | Configurable |  |
| Pulse On                                                         | <b>√</b>              | Never             |                                 | Always                      |                                        | Sometimes                            | $\Box$   | Configurable |  |
| Pluse Off                                                        | <b>√</b>              | ✓ Never Always So |                                 | Sometimes                   | $\Box$                                 | Configurable                         |          |              |  |
| Latch On                                                         |                       | Never             | 1                               | Always                      |                                        | Sometimes                            |          | Configurable |  |
| Latch Off                                                        |                       | Never             |                                 | Always                      | <b>\$</b>                              | Sometimes                            |          | Configurable |  |
| Queue                                                            | <ul> <li>✓</li> </ul> | Never             |                                 | Always                      |                                        | Sometimes                            | $\Box$   | Configurable |  |
| Clear Queue                                                      | <ul> <li>✓</li> </ul> | Never             |                                 | Always                      |                                        | Sometimes                            | $\Box$   | Configurable |  |
| Explanation of Sometimes: S                                      | ee th                 | e Binary (        | Jutpu                           | its point list              | t in S                                 | ection 4.3                           |          |              |  |
| Reports Binary Input Change E<br>no specific variation requested | vents                 | s when            | Rep<br>whe                      | orts time-to<br>n no specif | iggeo<br>ic va                         | d Binary Input C<br>riation requeste | har<br>d | nge Events   |  |
| Never                                                            |                       |                   |                                 | Never                       |                                        |                                      |          |              |  |
| ✓ Only time-tagged                                               |                       |                   | ✓ Binary Input Change With Time |                             |                                        |                                      |          |              |  |
| Only non-time-tagged                                             |                       |                   |                                 | Binary Inp                  | Binary Input Change With Relative Time |                                      |          |              |  |
| Configurable                                                     |                       |                   |                                 | Configura                   | ble (                                  | attach explanat                      | ion)     | )            |  |

| Senc     | Is Unsolicited Responses                    | Send                  | ls Static Data in Unsolicited Responses: |
|----------|---------------------------------------------|-----------------------|------------------------------------------|
|          | Never                                       | <ul> <li>✓</li> </ul> | Never                                    |
| <b>\</b> | Configurable, See DNP configuration section |                       | When Device Restarts                     |
|          | Only certain objects                        |                       | When Status Flags Change                 |
|          | Sometimes (attach explanation)              |                       |                                          |
|          | ENABLE/DISABLE UNSOLICITED Function codes   | No d                  | other options are permitted.             |
|          | supported                                   |                       |                                          |
| Defo     | ult Counter Object/Variation                | Cou                   | nters Roll Over at:                      |
| <b>\</b> | No Counters Reported                        | ✓                     | No Counters Reported                     |
|          | Configurable                                |                       | Configurable (attach explanation)        |
|          | Default Object: 20 and 21                   |                       | 16 Bits                                  |
|          | Default Variation                           |                       | 32 Bits                                  |
|          | Point-by-point list attached                |                       | Other Value:                             |
|          |                                             |                       | Point-by-point list attached             |
| Senc     | Is Multi-Fragment Responses                 |                       |                                          |
| 1        | Yes                                         |                       |                                          |
|          | Νο                                          |                       |                                          |

| Sequential File Transfer Support |     |   |    |
|----------------------------------|-----|---|----|
| Append File Mode                 | Yes | ✓ | Νο |
| Custom Status Code Strings       | Yes | ✓ | No |
| Permission Field                 | Yes | ✓ | Νο |
| File Events Assigned to Class    | Yes | ✓ | Νο |
| File Events Poll Specifically    | Yes | ✓ | Νο |
| File Events Send Immediately     | Yes | ✓ | Νο |
| Multiple Blocks in a Fragment    | Yes | ✓ | Νο |
| Max Number of Files Open         | 0   |   |    |

# **5.3. Implementation Table**

The following table identifies the variations, function codes, and qualifiers supported by ATevo Communications in both request messages and in response messages.

For some table entries, one of the following notes may apply:

<u>Note 1:</u> The Default variation refers to the variation in the response when the requested variation is '0' or in response to a class 0, 1, 2, or 3 request.

<u>Note 2:</u> For static (non-change-event) objects, qualifiers 17 or 28 are only responded when a specific request is sent with qualifiers 17 or 28, respectively. Otherwise, static object requests sent with qualifiers 00, 01, 06, 07, or 08, will be responded with qualifiers 00 or 01. For change event objects, qualifiers 17 or 28 are always responded except for object 70, which responds with qualifier 1B or 5B.

<u>Note 3:</u> For the ATevo Communications Modules, a cold restart is implemented as a warm restart. The executable is not restarted, but the DNP process is restarted.

<u>Note 4:</u> Writes of Internal Indications are only supported for index 7 (Restart IIN1-7), and indices 16 and beyond (user-defined indications).

|                  | Implementation Table |                                                   |                         |                                |                                                  |                                                |  |  |  |  |
|------------------|----------------------|---------------------------------------------------|-------------------------|--------------------------------|--------------------------------------------------|------------------------------------------------|--|--|--|--|
| Color<br>Key     | Fur                  | Indicates Subset Level<br>actionality (Beyond Lev | 3<br>el 2)              | Indicates<br>S                 | Indicates Functionality Beyond<br>Subset Level 3 |                                                |  |  |  |  |
|                  | Obje                 | ct                                                | R<br>(Lib)              | R <b>equest</b><br>rary Parse) | <b>Res</b><br>(Library will                      | <b>Response</b><br>(Library will respond with) |  |  |  |  |
| Object<br>Number | Variation<br>Number  | Description                                       | Function<br>Codes (dec) | Qualifier Codes<br>(hex)       | Function<br>Codes (dec)                          | Qualifier<br>Codes (hex)                       |  |  |  |  |
|                  |                      |                                                   |                         | 00,01 (start-stop)             |                                                  | 00.01                                          |  |  |  |  |
| 1                | 0                    | Binary Input<br>(Variation 0 is used              | 1 (read)                | 06 (no range, or all)          | 129                                              | (start-stop)                                   |  |  |  |  |
|                  |                      | to request default<br>variation)                  | 22                      | 07,08 (limited qty)            | (response)                                       | 17,28 (index -                                 |  |  |  |  |
|                  |                      | ,                                                 | (assign class)          | 17,28 (index)                  |                                                  | see NOTE 2)                                    |  |  |  |  |
|                  |                      |                                                   |                         | 00,01 (start-stop)             |                                                  | 00.01                                          |  |  |  |  |
| 1                | 1<br>(default - see  | Binary<br>Input                                   | 1 (read)                | 06 (no range, or all)          | 129                                              | (start-stop)                                   |  |  |  |  |
|                  | NOTE 1)              |                                                   | 22                      | 07,08 (limited qty)            | (response)                                       | 17,28 (index -                                 |  |  |  |  |
|                  |                      |                                                   | (assign class)          | 17,28 (index)                  |                                                  | see NOTE 2)                                    |  |  |  |  |
|                  |                      |                                                   | 1 (read)                | 00,01 (start-stop)             |                                                  | 00,01                                          |  |  |  |  |
| 1                | 2                    | Binary Input with                                 |                         | 06 (no range, or all)          | 129                                              | (start-stop)                                   |  |  |  |  |
|                  |                      | Status                                            | (assign class)          | 07,08 (limited qty)            | (response)                                       | 17,28 (index -                                 |  |  |  |  |
|                  |                      |                                                   |                         | 17,28 (index)                  |                                                  | see NOTE 2)                                    |  |  |  |  |

| 2  | 0            | Binary Input Change<br>(Variation 0 is used<br>to request default<br>variation) | 1 (road) | 06 (no range, or all)                | 129<br>(response)    | 17, 28 (index)                |
|----|--------------|---------------------------------------------------------------------------------|----------|--------------------------------------|----------------------|-------------------------------|
|    | U            |                                                                                 | i (reaa) | 07, 08 (limited qty)                 | 130<br>(unsol. resp) | 17, 20 (index)                |
| 2  | 1            | Binary Input                                                                    | 1 (rogd) | 06 (no range, or all)                | 129<br>(response)    | 17 29 (index)                 |
| 2  | 1            | Time                                                                            | I (read) | 07, 08 (limited qty)                 | 130<br>(unsol. resp) | 17, 20 (Index)                |
| 2  | 2 (default - | Binary Input Change<br>with Time                                                | 1 (rogd) | 06 (no range, or all)                | 129<br>(response)    | 17 29 (index)                 |
| 2  | see NOTE 1)  |                                                                                 | r (redd) | 07, 08 (limited qty)                 | 130<br>(unsol. resp) | .,, 20 (maex)                 |
|    |              | Binary Output<br>Status (Variation 0                                            | 1 (read) | 00,01 (start-stop)                   |                      | 00,01                         |
| 10 | 0            |                                                                                 |          | 06 (no range, or all)                | 129<br>(response)    | (start-stop)                  |
|    | 0            | is used to request                                                              |          | 07,08 (limited qty)                  |                      | 17,28 (index -                |
|    |              |                                                                                 |          | 17,28 (index)                        |                      | see NOTE 2)                   |
|    |              |                                                                                 |          | 00,01 (start-stop)                   |                      | 00,01                         |
| 10 | 2 (default - | Binary Output                                                                   | 1 (read) | 06 (no range, or all)                | 129<br>(response)    | (start-stop)                  |
|    | see NOTE 1)  | DTE 1) Status                                                                   | . (      | 07,08 (limited qty)<br>17,28 (index) |                      | 17,28 (index -<br>see NOTE 2) |

| Implementation Table |     |                                                   |                          |                                                  |                                                |                               |  |  |
|----------------------|-----|---------------------------------------------------|--------------------------|--------------------------------------------------|------------------------------------------------|-------------------------------|--|--|
| Color<br>Key         | Fur | Indicates Subset Level<br>actionality (Beyond Lev | 3<br>el 2)               | Indicates Functionality Beyond<br>Subset Level 3 |                                                |                               |  |  |
| Object               |     |                                                   | R<br>(Lib)               | l <b>equest</b><br>rary Parse)                   | <b>Response</b><br>(Library will respond with) |                               |  |  |
|                      |     |                                                   | 3 (select)               | 00,01 (start-stop)                               |                                                |                               |  |  |
|                      |     | Control Relay                                     | 4 (operate)              | 07,08 (limited qty)                              | 129                                            | echo of                       |  |  |
| 12                   | 1   | Output Block                                      | 5 (direct op)            |                                                  | (response)                                     | request                       |  |  |
|                      |     |                                                   | 6 (direct op,<br>no ack) | 17,28 (index)                                    |                                                |                               |  |  |
|                      |     | Analog Input<br>(variation 0 is used              | 1 (road)                 | 00,01 (start-stop)                               |                                                | 00 <mark>,</mark> 01          |  |  |
| 30                   | 0   |                                                   | r (redd)                 | 06 (no range, or all)                            | 129                                            | (start-stop)                  |  |  |
| 50                   | U   | to request default                                | 22                       | 07,08 (limited qty)                              | (response)                                     | 17,28 (index -                |  |  |
|                      |     | variation)                                        | (assign class)           | 17,28 (index)                                    |                                                | see NOTE 2)                   |  |  |
|                      |     |                                                   |                          | 00,01 (start-stop)                               |                                                | 00,01                         |  |  |
| 30                   | 1   | 32-Bit Anglog Input                               | 1 (read)                 | 06 (no range, or all)                            | 129                                            | (start-stop)                  |  |  |
|                      |     |                                                   | 22<br>(assign class)     | 07,08 (limited qty)<br>17,28 (index)             | (response)                                     | 17,28 (index -<br>see NOTE 2) |  |  |

| 30 | 2              | 16-Bit Analog Input                               | 1 (read)       | 00,01 (start-stop)    |                      | 00,01<br>(start-stop) |  |
|----|----------------|---------------------------------------------------|----------------|-----------------------|----------------------|-----------------------|--|
|    | (default - see |                                                   | r (redd)       | 06 (no range, or all) | 129<br>(response)    | 17.28 (index -        |  |
|    | NOTE 1)        |                                                   | 22             | 07,08 (limited qty)   |                      | see NOTE 2)           |  |
|    |                |                                                   | (assign class) | 17,28 (index)         |                      |                       |  |
|    |                |                                                   | 1 (read)       | 00,01 (start-stop)    |                      | 00,01                 |  |
| 30 | 2              | 32-Bit Analog Input                               | . ()           | 06 (no range, or all) | 129                  | (start-stop)          |  |
| 30 |                | without Flag                                      | 22             | 07,08 (limited qty)   | (response)           | 17,28 (index -        |  |
|    |                |                                                   | (assign class) | 17,28 (index)         |                      | see NOTE 2)           |  |
|    | 4              | 16-Bit Analog Input<br>without Flag               | 1 (read)       | 00,01 (start-stop)    |                      | 00,01                 |  |
|    |                |                                                   |                | 06 (no range, or all) | 120                  | (start-stop)          |  |
| 30 |                |                                                   |                |                       | (response)           | 17.28 (index -        |  |
|    |                |                                                   | 22             | 07,08 (limited qty)   | ()                   | see NOTE 2)           |  |
|    |                |                                                   | (assign class) | 17,28 (index)         |                      |                       |  |
|    |                | Analog Change<br>Event (variation 0 is            |                | 06 (no range, or all) | 129<br>(response)    |                       |  |
| 32 | 0              | used to<br>request default<br>variation)          | 1 (read)       | 07,08 (limited qty)   | 130<br>(unsol. resp) | 17,28 (index)         |  |
| 32 | 1              | 32-bit Analog<br>1 Change Event with-<br>out Time | 1 (read)       | 06 (no range, or all) | 129<br>(response)    | 17.28 (index)         |  |
|    | I              |                                                   |                | 07,08 (limited qty)   | 130<br>(unsol. resp) | 17,28 (index)         |  |

| Implementation Table |                                            |                                                            |                          |                                                  |                                                |                                 |  |  |
|----------------------|--------------------------------------------|------------------------------------------------------------|--------------------------|--------------------------------------------------|------------------------------------------------|---------------------------------|--|--|
| Color<br>Key         | Fur                                        | Indicates Subset Level<br>actionality (Beyond Lev          | 3<br>el 2)               | Indicates Functionality Beyond<br>Subset Level 3 |                                                |                                 |  |  |
|                      | Obje                                       | ct                                                         | R<br>(Libr               | <b>equest</b><br>ary Parse)                      | <b>Response</b><br>(Library will respond with) |                                 |  |  |
| 2.2                  | 2 (default -                               | 16-bit Analog                                              | 1 (road)                 | 06<br>(no range, or all)                         | 129<br>(response)                              | 17 29 (index)                   |  |  |
| 52                   | see NOTE 1) Change Event with-<br>out Time | T (redd)                                                   | 07,08 (limited qty)      | 130<br>(unsol. resp)                             | 17,20 (index)                                  |                                 |  |  |
| 32                   | 32-bit Analog                              | 1 (read)                                                   | 06<br>(no range, or all) | 129<br>(response)                                | 17 28 (index)                                  |                                 |  |  |
| 52                   | 5                                          | Time                                                       | r (redd)                 | 07,08 (limited qty)                              | 130<br>(unsol. resp)                           | 17,20 (index)                   |  |  |
| 32                   | 4                                          | 16-bit Analog                                              | 1 (road)                 | 06<br>(no range, or all)                         | 129<br>(response)                              | 17 28 (index)                   |  |  |
|                      | 32 4 Change Event with<br>Time             | Time                                                       | Time                     |                                                  | 130<br>(unsol. resp)                           | 17,20 (maex)                    |  |  |
|                      |                                            | Analog Input Re-                                           |                          | 00,01 (start-stop)                               |                                                | 00,01<br>(start stop)           |  |  |
| 34                   | 0                                          | 0 (variation 0 is used<br>to request default<br>variation) | 1 (read)<br>-            | 07 08 (limited atv)                              | (response)                                     |                                 |  |  |
|                      |                                            |                                                            |                          | 17,28 (index)                                    | (response)                                     | 7 17,28 (index -<br>see NOTE 2) |  |  |

| 34 |             | 16 bit Analog Input                            | 1 (read)  | 00,01 (start-stop)<br>06 (no range, or all) | 129        | 00,01<br>(start-stop) |
|----|-------------|------------------------------------------------|-----------|---------------------------------------------|------------|-----------------------|
|    | 1 (default  |                                                |           | 07,08 (limited qty)                         | (response) | 17,28 (index -        |
|    | see NOTE 1) | Deadband                                       |           | 00.01 (start-stop)                          |            |                       |
|    |             |                                                | 2 (write) | 07.08 (limited gtv)                         |            |                       |
|    |             |                                                | 2 (11100) | 17,28 (index)                               |            |                       |
|    |             |                                                |           | 00,01 (start-stop)                          |            | 00.01                 |
| 34 |             |                                                |           | 06 (no range, or all)                       | 129        | (start-stop)          |
|    | 2           | 16 bit Analog Input<br>Reporting Dead-<br>band | 1 (read)  | 07,08 (limited qty)                         | (response) | 17,28 (index -        |
|    |             |                                                |           | 17,28 (index)                               |            | see NOTE 2)           |
|    |             |                                                | 2 (write) | 00,01 (start-stop)                          |            |                       |
|    |             |                                                |           | 07,08 (limited qty)                         |            |                       |
|    |             |                                                |           | 17,28 (index)                               |            |                       |
|    |             | Analog Output                                  |           | 00,01 (start-stop)                          |            | 00,01                 |
| 40 | 0           | Status (variation 0                            | 1 (read)  | 06 (no range, or all)                       | 129        | (start-stop)          |
| 40 | Ŭ           | is used to request                             | r (redd)  | 07,08 (limited qty)                         | (response) | 17,28 (index -        |
|    |             | default variation)                             |           | 17,28 (index)                               |            | see NOTE 2)           |
|    |             |                                                |           | 00,01 (start-stop)                          |            | 00,01                 |
| 40 | 1           | 32-Bit Analog Out-                             | 1 (road)  | 06 (no range, or all)                       | 129        | (start-stop)          |
| 40 | '           | put Status                                     | r (redd)  | 07,08 (limited qty)                         | (response) | 17,28 (index -        |
|    |             |                                                |           | 17,28 (index)                               |            | see NOTE 2)           |

| Implementation Table         |                                                                |                     |                          |                                             |                                  |                                                |  |
|------------------------------|----------------------------------------------------------------|---------------------|--------------------------|---------------------------------------------|----------------------------------|------------------------------------------------|--|
| Color<br>Key                 | ColorIndicates Subset Level 3KeyFunctionality (Beyond Level 2) |                     |                          | Indicates<br>S                              | Functionality B<br>ubset Level 3 | eyond                                          |  |
|                              | Obje                                                           | ct                  | R<br>(Libr               | <b>Request</b><br>(Library Parse)           |                                  | <b>Response</b><br>(Library will respond with) |  |
| 40 (default - see<br>NOTE 1) | 2<br>(default - see                                            | 16-Bit Analog Out-  | 1 ( )                    | 00,01 (start-stop)<br>06 (no range, or all) | 129                              | 00,01<br><mark>(</mark> start-stop)            |  |
|                              | NOTE 1)                                                        | put Status          | r (redd)                 | 07,08 (limited qty)<br>17,28 (index)        | (response)                       | 17,28 (index -<br>see NOTE 2)                  |  |
|                              |                                                                | 32-Bit Output Block | 3 (select)               | 00,01 (start-stop)                          |                                  |                                                |  |
|                              | 1                                                              |                     | 4 (operate)              | 07,08 (limited qty)                         | 129<br>(response)                | echo of<br>request                             |  |
| 41                           |                                                                |                     | 5 (direct op)            |                                             |                                  |                                                |  |
|                              |                                                                |                     | 6 (direct op,<br>no ack) | 17,28 (index)                               |                                  |                                                |  |
|                              |                                                                |                     | 3 (select)               | 00,01 (start-stop)                          |                                  |                                                |  |
|                              |                                                                |                     | 4 (operate)              | 07,08 (limited qty)                         | 120                              | echo of                                        |  |
| 41                           | 2                                                              | 16-Bit Output Block | 5 (direct op)            |                                             | (response)                       | request                                        |  |
|                              |                                                                |                     | 6 (dir. op,<br>no ack)   | 17,28 (index)                               |                                  |                                                |  |
|                              |                                                                |                     |                          | 00,01 (start-stop)                          |                                  | 00,01                                          |  |
| 50                           | 0                                                              | Time and Date       | 1 (read)                 | 06 (no range, or all)                       | 129                              | (start-stop)                                   |  |
|                              | Ĭ                                                              |                     |                          | 07,08 (limited qty)                         | (response)                       | 17,28 (index -                                 |  |
|                              |                                                                |                     |                          | 17,28 (index)                               |                                  | see NOTE 2)                                    |  |

|    |             |                | 1 (read)                                           | 00,01 (start-stop)<br>06 (no range, or all) | 129               | 00,01<br>(start-stop)         |
|----|-------------|----------------|----------------------------------------------------|---------------------------------------------|-------------------|-------------------------------|
|    |             |                |                                                    | 07,08 (limited qty)<br>17,28 (index)        | (response)        | 17,28 (index -<br>see NOTE 2) |
| 50 | see NOTE 1) | Time and Date  |                                                    | 00,01 (start-stop)                          |                   |                               |
|    |             |                | 2 (write)                                          | 07 (limited qty=1)                          | 129<br>(response) |                               |
|    |             |                |                                                    | 08 (limited qty)                            | ( ,)              |                               |
|    |             |                | 1 (read)                                           | 17,20 (mdex)                                |                   |                               |
| 60 | 1           | Classs 0, Data | 22<br>(assign class)                               | 06 (no range, or all)                       | 129<br>(response) | 00,01<br>(start-stop)         |
|    |             |                | 1 (rogd)                                           | 06 (no range, or all)                       |                   |                               |
|    |             |                | r (redd)                                           | 07,08 (limited qty)                         |                   |                               |
| 60 | 2           | Class 1 Data   | 20<br>(enbl. unsol.)<br>21<br>(dsbl. unsol.)<br>22 | 06 (no range, or all)                       | 129<br>(response) | 17,28 (index -<br>see NOTE 2) |
|    |             |                | (assign class)                                     |                                             |                   |                               |

| Implementation Table |                                                            |                                  |                                                                      |                                                                       |                                         |                               |
|----------------------|------------------------------------------------------------|----------------------------------|----------------------------------------------------------------------|-----------------------------------------------------------------------|-----------------------------------------|-------------------------------|
| Color<br>Key         | Indicates Subset Level 3<br>Eurotionality (Boyond Lovel 2) |                                  |                                                                      | Indicates Functionality Beyond                                        |                                         |                               |
| Rey                  | Obje                                                       | ct                               | Request<br>(Library Parse)                                           |                                                                       | Response<br>(Library will respond with) |                               |
|                      |                                                            |                                  | 1 (read)                                                             | 06 (no range, or all)<br>07,08 (limited qty)                          |                                         |                               |
| 60                   | 3                                                          | Class 2 Data                     | 20<br>(enbl. unsol.)<br>21<br>(dsbl. unsol.)<br>22<br>(assign class) | 06 (no range, or all)                                                 | 129<br>(response)                       | 17,28 (index -<br>see NOTE 2) |
| 60                   | 4                                                          | Class 3 Data                     | 1 (read)<br>20<br>(enbl. unsol.)<br>21<br>(dsbl. unsol.)             | 06 (no range, or all)<br>07,08 (limited qty)<br>06 (no range, or all) | 129<br>(response)                       | 17,28 (index -<br>see NOTE 2) |
| No Obie              | lo Object (function code only) - See Note 3                | 22<br>(assign class)<br>13 (Cold |                                                                      |                                                                       |                                         |                               |
|                      |                                                            | Restart)                         |                                                                      |                                                                       |                                         |                               |
| N                    | o Object (functi                                           | on code only)                    | Restart)                                                             |                                                                       |                                         |                               |
| N                    | o Object (functi                                           | on code only)                    | 23 (Delay<br>Meas.)                                                  |                                                                       |                                         |                               |

# **5.4. DNP Point Lists**

The tables found within each of the subsections listed below identify all the individual data points provided by this implementation of DNP3.

- Binary Input Points
- <u>Binary Output Points</u>
- Analog Input Status Points
- Analog Output Status Points
- Internal Indication (IIN) Bits

## **5.4.1. Binary Input Points**

The following table lists Binary Inputs (Object 1):

| Binary Input Points    |                                              |                                                  |            |  |
|------------------------|----------------------------------------------|--------------------------------------------------|------------|--|
| Static (Ste            | ady-State) Object Number                     | 1                                                |            |  |
| Change Ev              | rent Object Number                           | 2                                                |            |  |
| Demost                 |                                              | 1 (read)                                         |            |  |
| Request Fi             | Inction Codes supported:                     | 22 (assign class)                                |            |  |
| Static Vari            | ation reported when variation 0 requested:   | 1 (Binary Input without                          | status)    |  |
| Change Ev<br>requested | rent Variation reported when variation 0     | 2 (Binary Input Change                           | with Time) |  |
| Change Ev              | ent Scan Rate:                               | 5 seconds                                        |            |  |
| Point<br>Index         | Name/Description                             | If Point Status is Logic Initial Ev<br>'1' Class |            |  |
| 0                      | High Voltage DC (HVDC) Alarm                 | active                                           | 1          |  |
| 1                      | Low Voltage DC (LVDC) Alarm                  | active                                           | 1          |  |
| 2                      | DC Output Failure Alarm                      | active                                           | 1          |  |
| 3                      | AC input Failure Alarm                       | active                                           | 1          |  |
| 4                      | Positive Ground Fault Alarm                  | active                                           | 1          |  |
| 5                      | Negative Ground Fault Alarm                  | active                                           | 1          |  |
| 6                      | Common Alarm Relay (CAR) Alarm               | active                                           | 1          |  |
| 7                      | High Voltage DC (HVDC) Shutdown              | active                                           | 1          |  |
| 8                      | Low Voltage AC (LVAC) Shutdown               | active                                           | 1          |  |
| 9                      | Forced Load Sharing Enabled                  | enabled                                          | 1          |  |
| 10                     | Temperature Compensation (TempCo)<br>Enabled | enabled                                          | 1          |  |
| 11                     | Defective Temperature Probe                  | defective                                        | 1          |  |
| 12                     | Equalize Mode ( $0 = $ float)                | equalize                                         | 1          |  |
| 13                     | (not used)                                   | _                                                | 1          |  |
| 14                     | (not used)                                   | _                                                | 1          |  |

| 15 | Auto-Equalize Timer                       | enabled | 1 |
|----|-------------------------------------------|---------|---|
| 16 | HVDC Shutdown Enabled                     | enabled | 1 |
| 17 | (not used)                                | -       | 1 |
| 18 | High Ripple Alarm                         | active  | 1 |
| 19 | End of Discharge Alarm                    | active  | 1 |
| 20 | Rectifier Over Temperature Alarm          | active  | 1 |
| 21 | DC Circuit Breaker Status                 | open    | 1 |
| 22 | External Voltage Sense Fail Alarm         | active  | 1 |
| 23 | Internal Voltage Sense Fail Alarm         | active  | 1 |
| 24 | DC Power Supply Alarm                     | active  | 1 |
| 25 | Open DC Output Alarm                      | active  | 1 |
| 26 | High Level Detect Alarm                   | active  | 1 |
| 27 | Low Level Detect Alarm                    | active  | 1 |
| 28 | Low AC Supply Alarm                       | active  | 1 |
| 29 | Current Limit Status                      | active  | 1 |
| 30 | High Level Detect (HLD) Shutdown Status   | active  | 1 |
| 31 | Alarm Relay Failure                       | active  | 1 |
| 32 | Rectifier Temperature Sense Failure       | active  | 1 |
| 33 | Display / US Processor Failure            | active  | 1 |
| 34 | Battery Open Alarm                        | active  | 1 |
| 35 | Forced Load Sharing Communication Failure | active  | 1 |
| 36 | Forced Load Sharing Independent Mode      | active  | 1 |
| 37 | Forced Load Sharing Not Ready             | active  | 1 |
| 38 | Battery Discharging                       | active  | 1 |
| 39 | Battery Overtemp                          | active  | 1 |
| 40 | Vgnd Imbalance Warning                    | active  | 1 |
| 41 | Vgnd Imbalance Critical                   | active  | 1 |
| 42 | Positive Ground Fault Warning             | active  | 1 |
| 43 | Negative Ground Fault Warning             | active  | 1 |

| 44 | Dynamic Current Limit                                  | active | 1 |
|----|--------------------------------------------------------|--------|---|
| 45 | Power Board EEROM Failure                              | active | 1 |
| 46 | Main EEROM Failure                                     | active | 1 |
| 47 | Hardware Level Detect Digital Potentiometer<br>Failure | active | 1 |
| 48 | Ambient Temperature Probe Failure                      | active | 1 |
| 49 | Open AC Breaker                                        | active | 1 |
| 50 | AC Meter Option Installed                              | active | 1 |
| 51 | AC Supply                                              | active | 1 |
| 52 | Low Priority Alarm                                     | active | 1 |
| 53 | High Priority Alarm                                    | active | 1 |
| -  | future                                                 | -      | - |

## **5.4.2. Binary Output Points**

The following table lists Binary Outputs (Object 10):

| Binary Output Status Points |                                                  |               |                        |  |
|-----------------------------|--------------------------------------------------|---------------|------------------------|--|
| Object Num                  | ber Status                                       | 10            |                        |  |
| Binary Outp                 | ut Status Points                                 | 1(read)       |                        |  |
| Default Vari                | ation reported when variation 0 requested        | 2 (Binary Ou  | tput Status)           |  |
|                             | Control Relay Output Blocks                      |               |                        |  |
| Object Num                  | ber                                              | 12            |                        |  |
|                             |                                                  | 3 (select), 4 | (operate)              |  |
| Request Fur                 | Request Function Codes supported:                |               | rate),<br>rate, noack) |  |
| Point Index                 | Name/Description                                 | Latch 'OFF'   | Latch 'ON'             |  |
| 0                           | Float / Equalize Mode                            | float         | equalize               |  |
| 1                           | (not used)                                       | -             | -                      |  |
| 2                           | (not used)                                       | -             | -                      |  |
| 3                           | Manual Timer / Auto Equalize Timer               | manual        | auto                   |  |
| 4                           | HVDC Shutdown                                    | disable       | enable                 |  |
| 5                           | (not used)                                       | -             | -                      |  |
| 6                           | Battery Temperature Compensation (TempCo) Enable | disable       | enable                 |  |
| 7                           | Battery Discharge Enable                         | disable       | enable                 |  |
| 8                           | Remote Voltage Sense Enable                      | disable       | enable                 |  |
| 9                           | Auto Run Battery Open Test Enable                | disable       | enable                 |  |
| 10                          | Battery Open Test Ran                            | disable       | enable                 |  |
| 11                          | Dynamic Current Limit Enable                     | disable       | enable                 |  |
| 12                          | Battery Temperature Probe Enable                 | disable       | enable                 |  |
| -                           | future                                           | _             | _                      |  |

## **5.4.3. Analog Input Status Points**

The following table lists Analog Inputs (Object 30).

It is important to note that 16-bit and 32-bit variations of Analog Inputs, Analog Output Control Blocks, and Analog Output Statuses are transmitted through DNP as signed numbers. Even for analog input points that are not valid as negative values, the maximum positive representation is 32767.

The "Multiplier" column indicates the value by which each data point is multiplied. Since all data points are sent in integer format, floating point numbers are multiplied by a constant (1, 10, or 100) to maintain decimal information. For example, points with two decimal places of resolution are multiplied by 100 (5.67 is sent as 567) while points with one decimal place of resolution are multiplied by 10 (8.2 is sent as 82). To convert a data point to the correct value, simply divide the point by the "Multiplier" value.

The "Default Deadband" column is used to represent the absolute amount by which the point must change before an analog change event will be generated. The "Default Event Class" column is used to represent the class (1, 2, 3, or none) in which detected change events will be reported. Only the default values for these columns are shown here because the values may change in operation due to either local (user-interface) or remote (through DNP) configuration control.

| Analog Input Status Points                                  |                                      |  |  |  |
|-------------------------------------------------------------|--------------------------------------|--|--|--|
| Static (Steady-State) Object Number                         | 30                                   |  |  |  |
| Change Event Object Number                                  | 32                                   |  |  |  |
| Reporting Deadband Object Number                            | 34                                   |  |  |  |
|                                                             | 1 (read)                             |  |  |  |
| Request Function Codes supported:                           | 2 (write) - deadbands only           |  |  |  |
|                                                             | 22 (assign class)                    |  |  |  |
| Static Variation reported when variation 0 requested:       | 2 (16-bit Analog Input)              |  |  |  |
| Change Event Variation reported when variation 0 requested: | 2 (Analog Change Event without Time) |  |  |  |
| Reported Deadband Variation Reported when variation         | 1 (16-bit Reporting Deadband)        |  |  |  |

| 0 requested             |                                                                                        |                        |                     |                        |
|-------------------------|----------------------------------------------------------------------------------------|------------------------|---------------------|------------------------|
| Change Event Scan Rate: |                                                                                        | 5 seconds              |                     |                        |
| Point<br>Index          | Name/Description                                                                       | Multiplier<br>(format) | Default<br>Deadband | Default<br>Event Class |
| 0                       | Display / UI Processor Firmware Rev                                                    | 1<br>(XXX.xxx.0)       | 1                   | 2                      |
| 1                       | DNP Firmware Rev                                                                       | 1<br>(XXX.xxx.0)       | 1                   | 2                      |
| 2                       | Main ATevo Processor Firmware Rev                                                      | 1<br>(XXX.xxx.0)       | 1                   | 2                      |
| 3                       | ATevo Model Nominal Output Voltage Rating<br>(Vdc)                                     | 1 (XXX)                | 1                   | 2                      |
| 4                       | ATevo Model Nominal Output Current Rating<br>(Adc)                                     | 1 (XXX)                | 1                   | 2                      |
| 5                       | Charger DC Output Voltage (Vdc)                                                        | 10 (XXX.X)             | 1                   | 2                      |
| 6                       | Charger DC Output Current (Adc)                                                        | 10 (XXX.X)             | 1                   | 2                      |
| 7                       | Equalize Time Remaining (minutes)                                                      | 1 (XXXX)               | 1                   | 2                      |
| 8                       | (not used)                                                                             | 1 (XXXXX)              | 1                   | 2                      |
| 9                       | Battery Temperature (°C)                                                               | 10 (XXX.X)             | 1                   | 2                      |
| 10                      | Rectifier Temperature (°C)                                                             | 10 (XXX.X)             | 1                   | 2                      |
| 11                      | Vgnd Imbalance Lean<br>(1 - $pos(+) > 5\%$ , 2 - $neg(-) > 5\%$ , 0 - less<br>than 5%) | 1(X)                   | 1                   | 2                      |
| 12                      | Positive Terminal to Ground                                                            | 1 (XXXXX)              | 1                   | 2                      |
| 13                      | Negative Terminal to Ground                                                            | 1 (XXXXX)              | 1                   | 2                      |
| 14                      | Vgnd Imbalance (Vdc)                                                                   | 10 (XXX.X)             | 1                   | 2                      |
| 15                      | Resistance to Ground (kOhms)<br>(1 – pos(+) to gnd, 2 – neg(-) to gnd, 0 –<br>invalid) | 1(X)                   | 1                   | 2                      |
| 16                      | Loadshare Enabled<br>(1 – primary, 2 – secondary, 0 – not enabled)                     | 1 (X)                  | 1                   | 2                      |
| 17                      | Battery Open Test Timestamp Low (seconds since January 1, 2000)                        | 1 (XXXXX)              | 1                   | 2                      |

| 18 | Battery Open Test Timestamp High (seconds since January 1, 2000) | 1 (XXXXX)       | 1 | 2 |
|----|------------------------------------------------------------------|-----------------|---|---|
| 19 | Ambient Temperature (°C)                                         | 10 (XXX.X)      | 1 | 2 |
| 20 | Heartbeat                                                        | 1 (XXXXX)       | 1 | 2 |
| 21 | AC Input Voltage – Phase A (Vac)                                 | 10 (XXXX.X)     | 1 | 2 |
| 22 | AC Input Voltage – Phase B (Vac)                                 | 10 (XXXX.X)     | 1 | 2 |
| 23 | AC Input Voltage – Phase C (Vac)                                 | 10 (XXXX.X)     | 1 | 2 |
| 24 | AC Input Current – Phase A (Aac)                                 | 10 (XXXX.X)     | 1 | 2 |
| 25 | AC Input Current – Phase B (Aac)                                 | 10 (XXXX.X)     | 1 | 2 |
| 26 | AC Input Current – Phase C (Aac)                                 | 10 (XXXX.X)     | 1 | 2 |
| 27 | AC Line Frequency (Hz)                                           | 100<br>(XXX.XX) | 1 | 2 |
| 28 | Battery Current (Adc)                                            | 10 (XXXX.X)     | 1 | 2 |
| -  | future                                                           | -               | - | - |

**Firmware revision format (XXX.xxx.0) represents Major Version.Minor Version.0** 

- Upper 8 bits of register value are the Major Version
- Lower 8 bits of register value are the Minor Version
- Example: Version 10.6.0 would be  $0 \times 0A06$  (hex) = 2566 (decimal)

# 5.4.4. Analog Output Status Points

The following table lists Analog Outputs (Object 40).

The valid range for many of these points depends on ATevo battery charger model (Vdc - Adc rating). To determine valid ranges of these set points, refer to user supplement (JA5124-02) . It is important to note that 16-bit and 32-bit variations of Analog Inputs, Analog Output Control Blocks, and Analog Output Statuses are transmitted through DNP as signed numbers. Even for analog input points that are not valid as negative values, the maximum positive representation is 32767.

The "Multiplier" column indicates the value by which each data point is multiplied. Since all data points are sent in integer format, floating point numbers are multiplied by a constant (1, 10, or 100) to maintain decimal information. For example, points with two decimal places of resolution are multiplied by 100 (5.67 is sent as 567) while points with one decimal place of resolution are multiplied by 10 (8.2 is sent as 82). To convert a data point to the correct value, simply divide the point by the "Multiplier" value.

When writing a value to the Analog Output, you must multiply the desired value by the constant in the 'Multiplier'. For example, if you want to change the 'Float Voltage Set Point' to 132 volts, you need to write 1320 to Analog Output '0' ( $132 \times 10 = 1320$ ); '10' is the multiplier for Analog Output Point '0'.

The 'Valid Range' column lists the possible values that can be successfully written to the associated Analog Output point. This is the true value, and does not include the multiplier correction. Attempting to write values outside of this range will result in a DNP3 error response.

| Analog Output Status Points                           |                                    |                                               |        |  |
|-------------------------------------------------------|------------------------------------|-----------------------------------------------|--------|--|
| Object N                                              | lumber Status                      | 40                                            |        |  |
| Request                                               | t Function Codes Supported 1(read) |                                               |        |  |
| Default Variation reported when variation 0 requested |                                    | 2 (16-bit Analog Input)                       |        |  |
|                                                       |                                    | Analog Output                                 | Blocks |  |
| Object N                                              | lumber                             | 41                                            |        |  |
|                                                       |                                    | 3 (select), 4 (operate)                       |        |  |
| Request function codes supported:                     |                                    | 5 (direct operate), 6 (direct operate, noack) |        |  |
| Point<br>Index                                        | Name/Description                   | Multiplier Valid Range (format)               |        |  |

| 0  | Float Voltage Set Point (Vdc)              | 10 (XXX.X) | see JA5124-02                                                         |
|----|--------------------------------------------|------------|-----------------------------------------------------------------------|
| 1  | Equalize Voltage Set Point<br>(Vdc)        | 10 (XXX.X) | see JA5124-02                                                         |
| 2  | Equalize Timer Set Point<br>(hours)        | 1 (XX)     | 1 <= XX <= 99                                                         |
| 3  | Current Limit Set Point (Adc)              | 10 (XXX.X) | see JA5124-02                                                         |
| 4  | High Voltage DC Alarm Set<br>Point (Vdc)   | 10 (XXX.X) | see JA5124-02                                                         |
| 5  | Low Voltage DC Alarm Set<br>Point (Vdc)    | 10 (XXX.X) | see JA5124-02                                                         |
| 6  | High Level Detect Set Point<br>(Vdc)       | 10 (XXX.X) | see JA5124-02                                                         |
| 7  | Low Level Detect Set Point<br>(Vdc)        | 10 (XXX.X) | see JA5124-02                                                         |
| 8  | End of Discharge Set Point<br>(Vdc)        | 10 (XXX.X) | see JA5124-02                                                         |
| 9  | AC Ripple Alarm Set Point<br>(mV)          | 1 (XXX)    | 50 < XXX < 250 (in 5mV steps)                                         |
| 10 | Positive Ground Fault Set<br>Point (kOhms) | 1 (XX)     | 10K <= XX <= 40K (in 1 kOhm steps)                                    |
| 11 | Negative Ground Fault Set<br>Point (kOhms) | 1 (XX)     | 10K <= XX <= 40K (in 1kOhm steps)                                     |
| 12 | Battery Type (chemistry)                   | 1(X)       | 0 – lead acid, 1 – NiCd                                               |
| 13 | Charger Mode Setting                       | 1 (X)      | 0 - shutdown, 1 - battery open test, 2 -<br>float, 3 - timed equalize |
| 14 | Ground Fault Critical<br>Setpoint (kOhms)  | 1 (XX)     | 1 <= X <= 50                                                          |
| 15 | Vgnd Imbalance Warning<br>Setpoint (Vdc)   | 1 (XX)     | see JA5124-02                                                         |
| 16 | Vgnd Imbalance Critical<br>Setpoint (Vdc)  | 1 (XX)     | see JA5124-02                                                         |
| 17 | Battery Overtemp Setpoint<br>(°C)          | 10 (XX.X)  | 30 <= XX <= 60                                                        |
| 18 | Battery Open Test                          | 1 (XXX)    | 1 <= X <= 180                                                         |

|    | Frequency (days)                                     |           |                      |
|----|------------------------------------------------------|-----------|----------------------|
| 19 | Battery Open Test Duration<br>(minutes)              | 1 (X)     | 1 <= X <= 8          |
| 20 | Battery Open Test Setpoint<br>(Vdc)                  | 1 (XXX)   | see <u>JA5124-02</u> |
| 21 | Date/Time Low<br>(seconds since January 1,<br>2000)  | 1 (XXXXX) | lower 16-bits        |
| 22 | Date/Time High<br>(seconds since January 1,<br>2000) | 1 (XXXXX) | upper 16-bits        |
| -  | future                                               | _         | -                    |

# **5.4.5. Internal Indication (IIN) Bits**

The following Internal Indication bits are defined by the DNP3 protocol.

| Internal Indication Bits                              |                                                                                                    |            |  |  |
|-------------------------------------------------------|----------------------------------------------------------------------------------------------------|------------|--|--|
| Object Number                                         |                                                                                                    |            |  |  |
| Request Function Codes supported:                     |                                                                                                    |            |  |  |
| Default Variation reported when variation 0 requested |                                                                                                    |            |  |  |
| Point<br>Index                                        | Description and Conditions                                                                                                    | Writeable? |  |  |
| 0                                                     | <ul><li>IIN1-0 All Stations – set after a broadcast message (any message</li><li>0 using a destination address of 0xfff0 or above) has been received.</li><li>Does not indicate an error condition.</li></ul> | No         |  |  |
| 1                                                     | IIN1-1 Class 1 event data available. Can be set at any time and does not indicate an error condition.                                                                                                    | No         |  |  |
| 2                                                     | IIN1-2 Class 2 event data available. Can be set at any time and does not indicate an error condition.                                                                                                    | No         |  |  |
| 3                                                     | IIN1-3 Class 3 event data available. Can be set at any time and does not indicate an error condition.                                                                                                    | No         |  |  |
| 4                                                     | IIN1-4 Time synchronization required. Can be set at any time and does not indicate an error condition.                                                                                                    | No         |  |  |
| 5                                                     | IIN1-5 Local mode. Set if some points are uncontrollable via DNP.                                                                                                    | No         |  |  |
| 6                                                     | IIN1-6 Device Trouble.                                                                                                    | No         |  |  |
| 7                                                     | IIN1-7 Device restart. Set only under specific conditions. Does not indicate an error condition.                                                                                                    | Yes        |  |  |
| 8                                                     | IIN2-0 Function Unknown. Generally means that the function code (octet 2 of the request header) cannot be processed.                                                                                          | No         |  |  |
| 9                                                     | IIN2-1 Object Unknown. Generally means that the function code could be processed but the object group / variation could not be processed.                                                                     | No         |  |  |
| 10                                                    | IIN2-2 Parameter Error. Generally indicates that both the function 10 code and object group / variation could be processed but that the qualifier / range field is in error.                                  | No         |  |  |
| 11                                                    | IIN2-3 Buffer Overflow. Indicates that an event buffer has over- flowed, and that change events, of at least one type, have been lost.                                                                        | No         |  |  |

| 12 | IIN2-4 Already Executing.  | No |
|----|----------------------------|----|
| 13 | IIN2-5 Bad configuration.  | No |
| 14 | IIN2-6 Reserved. Always 0. | No |
| 15 | IIN2-7 Reserved. Always 0. | No |
| -  | future                     | -  |
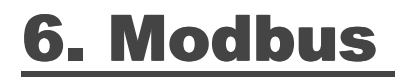

SECTION TOPICS

Introduction to Modbus

Supported Function Codes

Modbus Binary Outputs

**Binary Inputs** 

Modbus Input Registers

Modbus Holding Registers

# **6.1. Introduction to Modbus**

This section provides specifics for implementing Modbus protocol via the ATevo Communications Adapters.

The Modbus protocol was implemented using the Modicon Modbus Protocol Reference Guide PI-MBUS-300 Rev. J.

# **6.2. Supported Function Codes**

The following standard Modbus function codes are supported:

- 01 Read Coil Status
- 02 Read Input Status
- 03 Read Holding Registers
- 04 Read Input Registers
- 05 Read Single Coil
- 06 Preset Single Register
- 15 Force Multiple Coils
- 16 Preset Multiple Registers

# **6.3. Modbus Binary Outputs (Coils)**

The following table lists the Binary Output registers:

| Modbus Binary Outputs |                                    |                          |                         |
|-----------------------|------------------------------------|--------------------------|-------------------------|
| Address               | Name/Description                   | Status 'OFF' (Logic '0') | Status 'ON' (Logic '1') |
| 00001                 | Float / Equalize Mode              | float                    | equalize                |
| 00002                 | (not used)                         | -                        | -                       |
| 00003                 | (not used)                         | -                        | -                       |
| 00004                 | Manual Timer / Auto Equalize Timer | manual                   | auto                    |
| 00005                 | HVDC Shutdown                      | disable                  | enable                  |
| 00006                 | (not used)                         | -                        | -                       |
| 00007                 | Battery Temperature Compensation   | disable                  | enable                  |
| 00008                 | Battery Discharge                  | disable                  | enable                  |
| 00009                 | Remote Sense                       | disable                  | enable                  |
| 00010                 | Auto Run Battery Open Test         | disable                  | enable                  |
| 00011                 | Battery Open Test Ran              | disable                  | enable                  |
| 00012                 | Dynamic Current Limit              | disable                  | enable                  |
| 00013                 | Battery Temperature Probe          | disable                  | enable                  |
| -                     | future                             | -                        | -                       |

# 6.4. Binary Inputs

The following table lists the Binary Input Status registers:

| Modbus Binary Input Status Registers |                                         |                               |
|--------------------------------------|-----------------------------------------|-------------------------------|
| Address                              | Name/Description                        | If Status is 'ON' (Logic '1') |
| 10001                                | High Voltage DC (HVDC) Alarm            | active                        |
| 10002                                | Low Voltage DC (LVDC) Alarm             | active                        |
| 10003                                | DC Output Failure Alarm                 | active                        |
| 10004                                | AC input Failure Alarm                  | active                        |
| 10005                                | Positive Ground Fault Alarm             | active                        |
| 10006                                | Negative Ground Fault Alarm             | active                        |
| 10007                                | Common Alarm Relay (CAR) Alarm          | active                        |
| 10008                                | High Voltage DC (HVDC) Shutdown Active  | active                        |
| 10009                                | Low Voltage AC (LVAC) Shutdown          | active                        |
| 10010                                | Forced Load Sharing Enabled             | enabled                       |
| 10011                                | Temperate Compensation (TempCo) Enabled | enabled                       |
| 10012                                | Defective Temperate Probe               | defective                     |
| 10013                                | Equalize Mode ( $0 = float$ )           | equalize                      |
| 10014                                | (not used)                              | -                             |
| 10015                                | (not used)                              | -                             |
| 10016                                | Auto-Equalize Timer                     | enabled                       |
| 10017                                | HVDC Shutdown Enabled                   | enabled                       |
| 10018                                | (not used)                              | -                             |
| 10019                                | High Ripple Alarm                       | active                        |
| 10020                                | End of Discharge Alarm                  | active                        |
| 10021                                | Rectifier Over Temperature Alarm        | active                        |
| 10022                                | DC Breaker Status                       | open                          |
| 10023                                | External Voltage Sense Fail Alarm       | active                        |
| 10024                                | Internal Voltage Sense Fail Alarm       | active                        |

| 10025 | DC Power Supply Alarm                               | active                 |
|-------|-----------------------------------------------------|------------------------|
| 10026 | Open DC Output Alarm                                | active                 |
| 10027 | High Level Detect Alarm                             | active                 |
| 10028 | Low Level Detect Alarm                              | active                 |
| 10029 | Low AC Shutdown Alarm                               | active                 |
| 10030 | Current Limit Status                                | active                 |
| 10031 | High Level Detect Shutdown Status                   | active                 |
| 10032 | Alarm Relay Failure                                 | active                 |
| 10033 | Rectifier Temperature Sense Failure                 | active                 |
| 10034 | Display / UI Processor Failure                      | active                 |
| 10035 | Battery Open Alarm                                  | active                 |
| 10036 | Loadshare Communication Failure                     | active                 |
| 10037 | Loadshare Independent Mode                          | active                 |
| 10038 | Loadshare Not Ready                                 | active                 |
| 10039 | Battery Discharging                                 | discharging            |
| 10040 | Battery Overtemp                                    | => setpoint            |
| 10041 | Vgnd Imbalance Warning                              | => setpoint            |
| 10042 | Vgnd Imbalance Critical                             | => setpoint            |
| 10043 | Positive Ground Fault Warning                       | res to gnd <= setpoint |
| 10044 | Negative Ground Fault Warning                       | res to gnd <= setpoint |
| 10045 | Dynamic Current Limit                               | active                 |
| 10046 | Power Board EEROM Failure                           | failed                 |
| 10047 | Main EEROM Failure                                  | failed                 |
| 10048 | Hardware Level Detect Digital Potentiometer Failure | potentiometer failed   |
| 10049 | Ambient Temperature Probe Failure                   | probe failed           |
| 10050 | Open AC Breaker                                     | tripped                |
| 10051 | AC Meter Option Installed                           | installed              |
| 10052 | AC Supply (1PH or 3PH)                              | three phase            |
| 10053 | Low Priority Alarm                                  | active                 |

| 10054 | High Priority Alarm | active |
|-------|---------------------|--------|
| -     | future              | -      |

# **6.5. Modbus Input Registers**

The following table lists the Modbus Input Registers.

For each point, the "Multiplier" column indicates the value by which the register data are multiplied. Since all data are sent in integer format, floating point numbers are multiplied by a constant (1, 10, or 100) to maintain decimal information. For example, registers with two decimal places of resolution are multiplied by 100 (5.67 is sent as 567) while registers with one decimal place of resolution are multiplied by 10 (8.2 is sent as 82). To convert a register to the correct value, simply divide the register value by the "Multiplier" value.

| Modbus Binary Input Status Registers |                                                                                     |                     |
|--------------------------------------|-------------------------------------------------------------------------------------|---------------------|
| Address                              | Name/Description                                                                    | Multiplier (format) |
| 30001                                | Display Processor Firmware Rev                                                      | 1 (XXX.xxx.0)       |
| 30002                                | Modbus Firmware Rev                                                                 | 1 (XXX.xxx.0)       |
| 30003                                | Main Processor Firmware Rev                                                         | 1 (XXX.xxx.0)       |
| 30004                                | Model Nominal Output Voltage Rating (Vdc)                                           | 1 (XXX)             |
| 30005                                | Model Nominal Output Current Rating (Adc)                                           | 1 (XXX)             |
| 30006                                | Charger DC Output Voltage (Volts)                                                   | 10 (XXX.X)          |
| 30007                                | Charger DC Output Current (Amperes)                                                 | 10 (XXX.X)          |
| 30008                                | Equalize Time Remaining (minutes)                                                   | 1 (XXXX)            |
| 30009                                | (not used)                                                                          | 1 (XXXXX)           |
| 30010                                | Battery Temperature (°C)                                                            | 10 (XXX.X)          |
| 30011                                | Rectifier Temperature (°C)                                                          | 10 (XXX.X)          |
| 30012                                | Vgnd Imbalance Lean<br>(1 - $pos(+) > 5\%$ , 2 - $neg(-) > 5\%$ , 0 - less than 5%) | 1 (X)               |
| 30013                                | Positive Terminal to Ground                                                         | 1 (XXXXX)           |
| 30014                                | Negative Terminal to Ground                                                         | 1 (XXXXX)           |
| 30015                                | Vgnd Imbalance (Vdc)                                                                | 10 (XXX.X)          |
| 30016                                | Resistance to Ground (kOhms)<br>(1 – pos(+) to gnd, 2 – neg(-) to gnd, 0 – invalid) | 1 (X)               |
| 30017                                | Loadshare Enabled<br>(1 – primary, 2 – secondary, 0 – not enabled)                  | 1 (X)               |

| 30018 | Battery Open Test Timestamp Low (seconds since January 1, 2000)  | 1 (XXXXX)    |
|-------|------------------------------------------------------------------|--------------|
| 30019 | Battery Open Test Timestamp High (seconds since January 1, 2000) | 1 (XXXXX)    |
| 30020 | Ambient Temperature                                              | 10 (XXX.X)   |
| 30021 | Heartbeat                                                        | 1 (XXXXX)    |
| 30022 | AC Input Voltage Phase A                                         | 10 (XXXX.X)  |
| 30023 | AC Input Voltage Phase B                                         | 10 (XXXX.X)  |
| 30024 | AC Input Voltage Phase C                                         | 10 (XXXX.X)  |
| 30025 | AC Input Current Phase A                                         | 10 (XXXX.X)  |
| 30026 | AC Input Current Phase B                                         | 10 (XXXX.X)  |
| 30027 | AC Input Current Phase C                                         | 10 (XXXX.X)  |
| 30028 | AC Line Frequency                                                | 100 (XXX.XX) |
| 30029 | Battery Current                                                  | 10 (XXXX.X)  |
| -     | future                                                           | -            |

**F**irmware revision format (XXX.xxx.0) represents Major Version.Minor Version.0

- Upper 8 bits of register value are the Major Version
- Lower 8 bits of register value are the Minor Version
- Example: Version 10.6.0 would be  $0 \times 0A06$  (hex) = 2566 (decimal)

# **6.6. Modbus Holding Registers**

The following table lists the Modbus Holding Registers.

For each point, the "Multiplier" column indicates the value by which the register data are multiplied. Since all data are sent in integer format, floating point numbers are multiplied by a constant (1, 10, or 100) to maintain decimal information. For example, registers with two decimal places of resolution are multiplied by 100 (5.67 is sent as 567) while registers with one decimal place of resolution are multiplied by 10 (8.2 is sent as 82). To convert a register to the correct value, simply divide the register value by the "Multiplier" value.

When writing a value to a Holding Register, you must multiply the desired value by the constant in the "Multiplier'. For example, to change the "Float Voltage Set Point' to 132 volts, you would need to write 1320 to Holding Register "40001' ( $132 \times 10 = 1320$ ). The "10' is the multiplier constant listed in "Multiplier' column for Holding Register "40001'.

The "Valid Range' column lists the possible values that can be successfully written to the associated Holding Register. This is the true value and does not include the multiplier correction. Attempting to write values outside of this range will result in a Modbus error returned as an Exception Response.

The valid range for many of these points depends on ATevo battery charger model (Vdc – Adc rating). To determine valid ranges of these set points, refer to user supplement (JA5124-02).

| Modbus Holding Registers |                                          |                        |                      |
|--------------------------|------------------------------------------|------------------------|----------------------|
| Address                  | Name/Description                         | Multiplier<br>(format) | Valid Range          |
| 40001                    | Float Voltage Set Point (Vdc)            | 10 (XXX.X)             | see <u>JA5124-02</u> |
| 40002                    | Equalize Voltage Set Point<br>(Vdc)      | 10 (XXX.X)             | see <u>JA5124-02</u> |
| 40003                    | Equalize Timer Set Point<br>(hours)      | 1(XX)                  | 1 <= XX <= 99        |
| 40004                    | Current Limit Set Point (Adc)            | 10 (XXX.X)             | see JA5124-02        |
| 40005                    | High Voltage DC Alarm Set<br>Point (Vdc) | 10 (XXX.X)             | see JA5124-02        |
| 40006                    | Low Voltage DC Alarm Set<br>Point (Vdc)  | 10 (XXX.X)             | see <u>JA5124-02</u> |
| 40007                    | High Level Detect Set Point<br>(Vdc)     | 10 (XXX.X)             | see JA5124-02        |

| 40008 | Low Level Detect Set Point<br>(Vdc)                  | 10 (XXX.X) | see JA5124-02                                                         |
|-------|------------------------------------------------------|------------|-----------------------------------------------------------------------|
| 40009 | End of Discharge Set Point<br>(Vdc)                  | 10 (XXX.X) | see JA5124-02                                                         |
| 40010 | AC Ripple Alarm Set Point<br>(mV)                    | 1 (XXX)    | 50 < XXX < 250 (in 5mV steps)                                         |
| 40011 | Positive Ground Fault Set<br>Point (kOhms)           | 1 (XX)     | 10K <= XX <= 40K (in 1 kOhm steps)                                    |
| 40012 | Negative Ground Fault Set<br>Point (kOhms)           | 1 (XX)     | 10K <= XX <= 40K (in 1kOhm steps)                                     |
| 40013 | Battery Type (chemistry)                             | 1(X)       | 0 – lead acid, 1 – NiCd                                               |
| 40014 | Charger Mode Setting                                 | 1 (X)      | 0 - shutdown, 1 - battery open test, 2 -<br>float, 3 - timed equalize |
| 40015 | Ground Fault Critical<br>Setpoint (kOhms)            | 1 (XX)     | 1 <= X <= 50                                                          |
| 40016 | Vgnd Imbalance Warning<br>Setpoint (Vdc)             | 1 (XX)     | see JA5124-02                                                         |
| 40017 | Vgnd Imbalance Critical<br>Setpoint (Vdc)            | 1 (XX)     | see JA5124-02                                                         |
| 40018 | Battery Overtemp Setpoint<br>(°C)                    | 10 (XX.X)  | 30 <= XX <= 60                                                        |
| 40019 | Battery Open Test<br>Frequency (days)                | 1 (XXX)    | 1 <= X <= 180                                                         |
| 40020 | Battery Open Test Duration<br>(minutes)              | 1(X)       | 1 <= X <= 8                                                           |
| 40021 | Battery Open Test Setpoint<br>(Vdc)                  | 1 (XXX)    | see JA5124-02                                                         |
| 40022 | Date/Time Low<br>(seconds since January 1,<br>2000)  | 1 (XXXXX)  | lower 16-bits                                                         |
| 40023 | Date/Time High<br>(seconds since January 1,<br>2000) | 1 (XXXXX)  | upper 16-bits                                                         |
| -     | future                                               | -          | -                                                                     |

### 7. Appendix – Document Control Information

### **Revision Numbers: Document and Page**

Document revisions are controlled by the application which was used to produce this online manual which is found at <u>https://www.manula.com</u>. The revision number for this site is displayed in the header for all pages.

Each page of the manual may be revised by the manufacturer on a regular basis in order to provide customers updated information in a timely manner. The revision date of each page is shown in the footer of each page.

#### **Parts Data Package**

A job-specific customized Parts Data Package report is supplied with every shipped ATevo battery charger. The data listed in this report supercedes any information featured in product literature, standard documentation, and/or quote documents. The parts and quantities listed are applicable only to the battery charger featuring the same serial number listed on the Parts Data Package report.

#### **Drawings**

A customized record drawing package is available for any ATevo, featuring a unit-specific drawing list / data nameplate detail, outline drawing, itemized internal component layout, electrical schematic with component ratings, and a full connection diagram. If the standard drawings featured in this manual are not sufficient, please contact your sales representative for drawing availability from the battery charger manufacturer.

Any job-specific custom drawings supplied with an ATevo supercede the standard drawings featured in the manual. The standard drawings featured in the manual may not be included with custom printed manuals, when job-specific custom drawings are supplied.

### **Online Availability of Related Information**

Other related product operating manuals, feature and accessory special instructions, standard drawings (including the ones listed in this manual), field service instructions, and product application notes for the AT Series microprocessor- controlled battery chargers and battery charger products are available online at <a href="http://www.ATSeries.net/">http://www.ATSeries.net/</a>. Saved in Adobe Acrobat Portable Document Format (PDF), they are readily available for downloading and printing.

If revision levels differ between the drawings embedded in this manual and the full online PDF drawings, refer to document with the higher revision level. For document availability of private-

#### labeled manuals and/or standard drawings, please contact your sales representative.

### 8. SAFETY

#### SAFETY INSTRUCTIONS – PLEASE READ AND FOLLOW TO AVOID SERIOUS INJURY OR DEATH

| SYMBOL   | MEANING                                                                                                    |
|----------|----------------------------------------------------------------------------------------------------|
| A DANGER | Imminently hazardous situation, which if not avoided, WILL result in death or serious injury.                                                                                                    |
|          | Potentially hazardous situation, which if not avoided, could result in death or serious injury.                                                                                                    |
|          | Potentially hazardous situation, which if not avoided, could result in<br>minor or moderate injury (e.g. minor burns, bruising from pinch points,<br>minor chemical irritation). May also be used to alert against unsafe<br>practices. |
| NOTICE   | Important information not related to personal injury (e.g. messages related to equipment or property damage).                                                                                                    |

Safety warnings below apply only when working with the communications features of the ATevo. When performing any other operation or service task, it is necessary to reference the full set of safety instructions in the ATevo Operations Manual.

| SYMBOL          | INSTRUCTION                                                                                                    |
|-----------------|----------------------------------------------------------------------------------------------------|
| <b>A</b> DANGER | Do not touch any uninsulated parts, especially the input and output connections, as there is the possibility of electrical shock. |
| <b>AWARNING</b> | Remove all jewelry (watches, rings, etc.) before proceeding with installation or servicing to avoid electrical shock hazards.     |
| NOTICE          | Use a ground strap while installing these sensitive components.                                                                   |